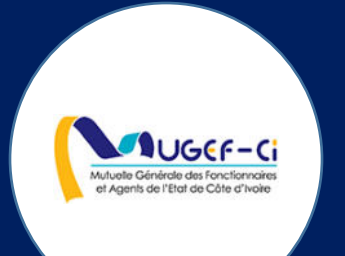

## MANUEL UTILISATEUR POUR LE PRATICIEN

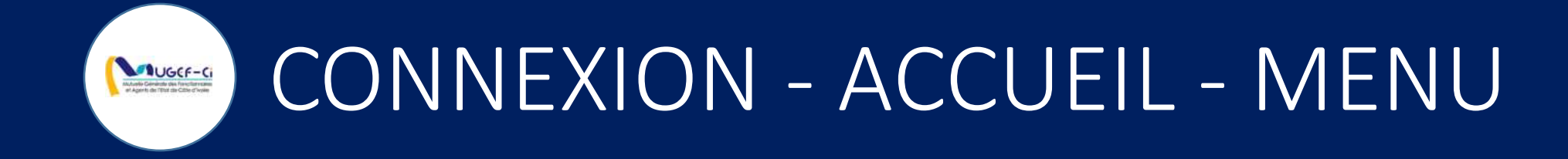

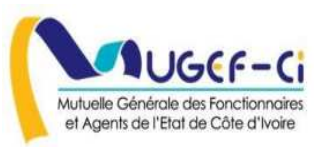

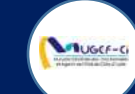

## CONNEXION A L'APPLICATION

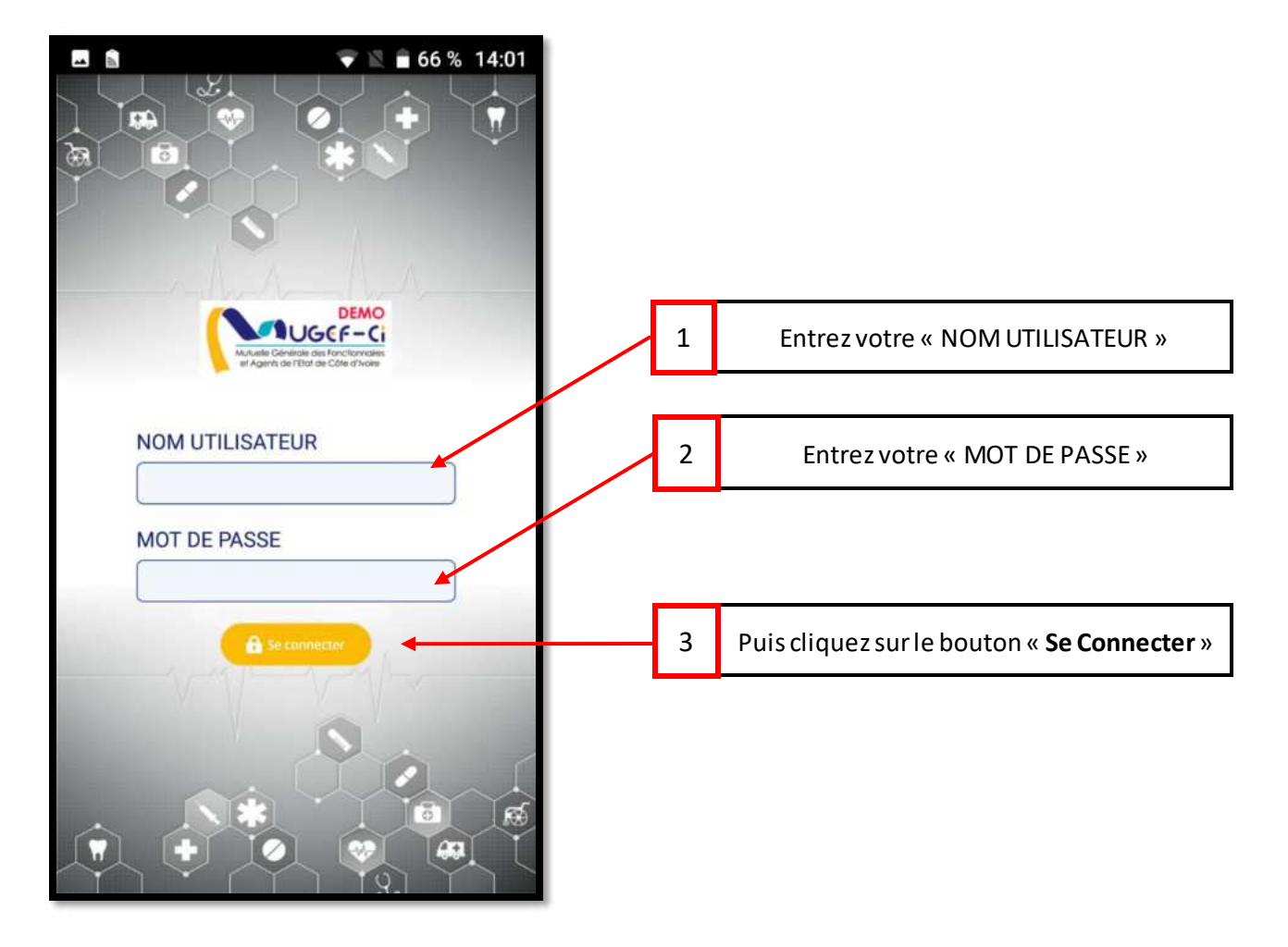

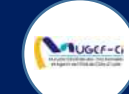

## ECRAN D'ACCUEIL

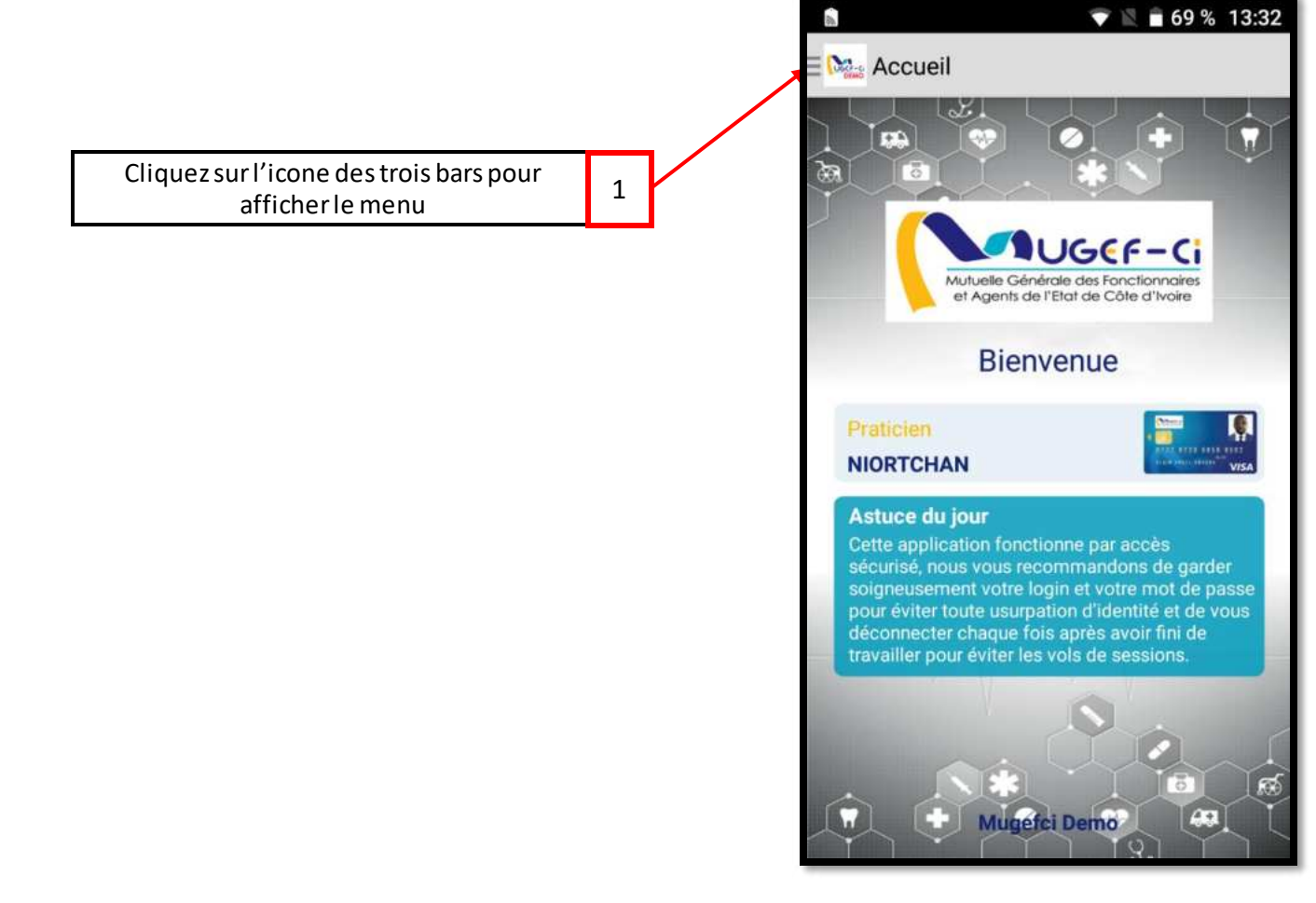

Muluelle Générale des Fonctionnaires et Agents de l'État de Côte d'Ivaie

Réf: DGPRS/GRP/INST/002

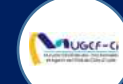

#### MENU DE L'APPLICATION

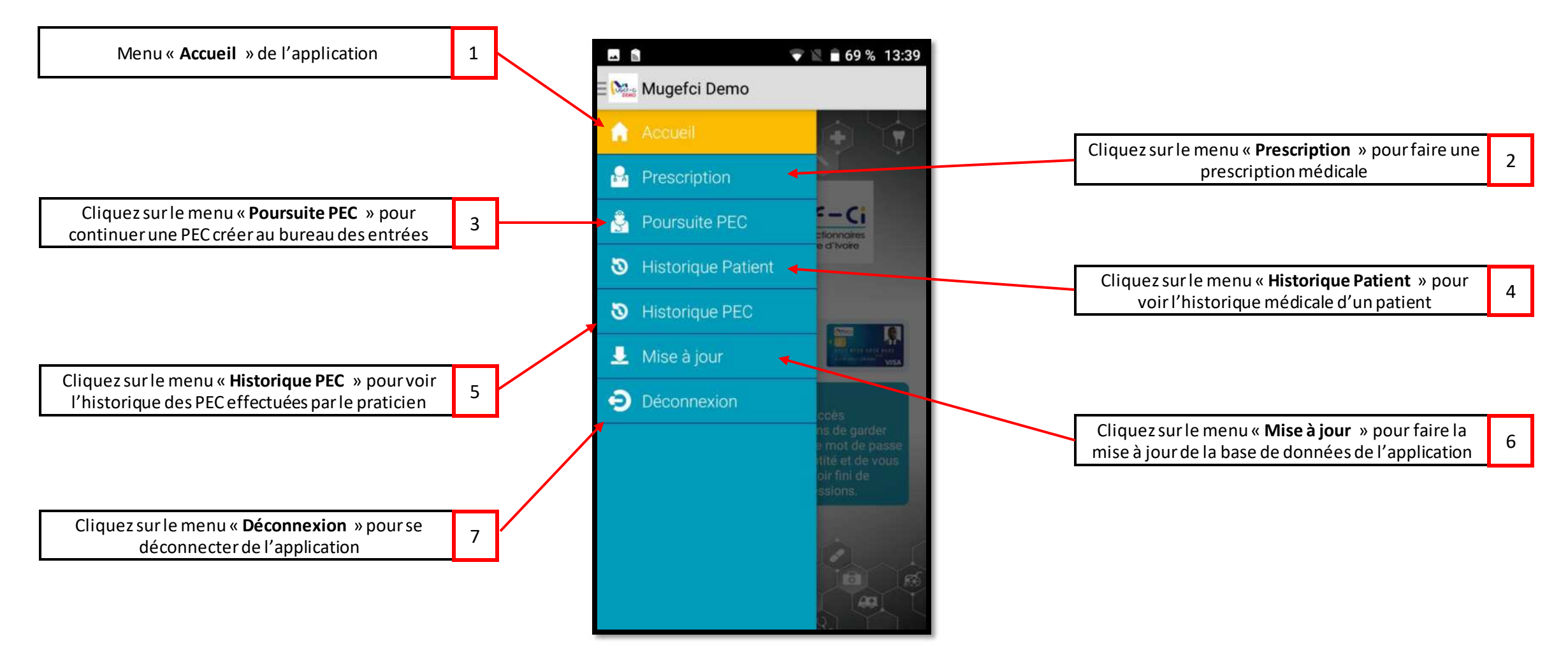

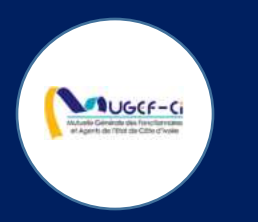

## PRESCRIPTION AVEC INTERNET

## 💎 🖹 🖬 75 % 16:11 🗄 🏡 Mugefci Demo Accueil Cliquez sur le menu « **Prescription** » pour faire une Rescription 1 prescription médicale 🔮 Poursuite PEC 🛛 Historique Patient 3 Historique PEC 💄 Mise à jour Déconnexion

MUGCF-C

#### MENU PRESCRIPTION

Réf: DGPRS/GRP/INST/002

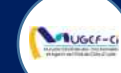

#### ETAPE 1-A : AUTHENTIFICATION AVEC CARTE DU BENEFICIAIRE

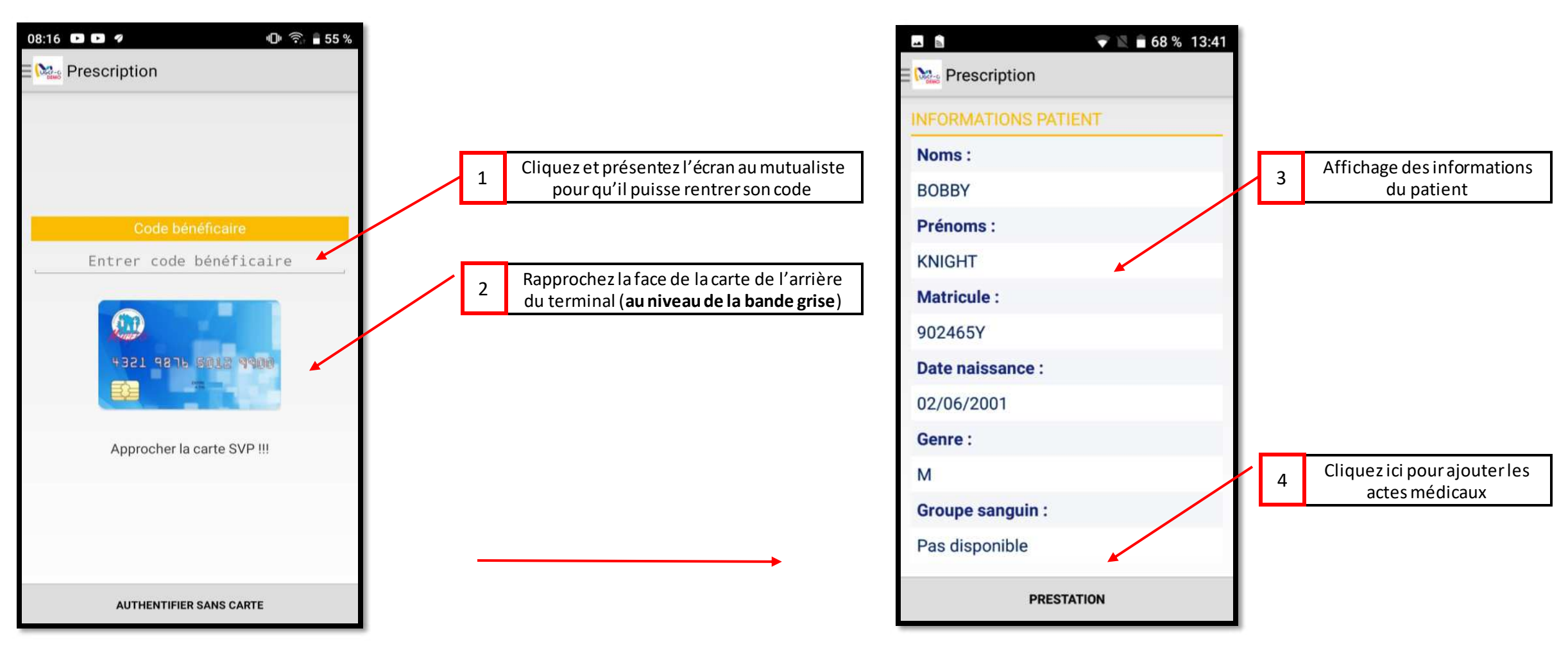

Réf: DGPRS/GRP/INST/002 Version 1.2024-Do

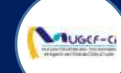

#### **ETAPE 1-B : AUTHENTIFICATION SANS CARTE**

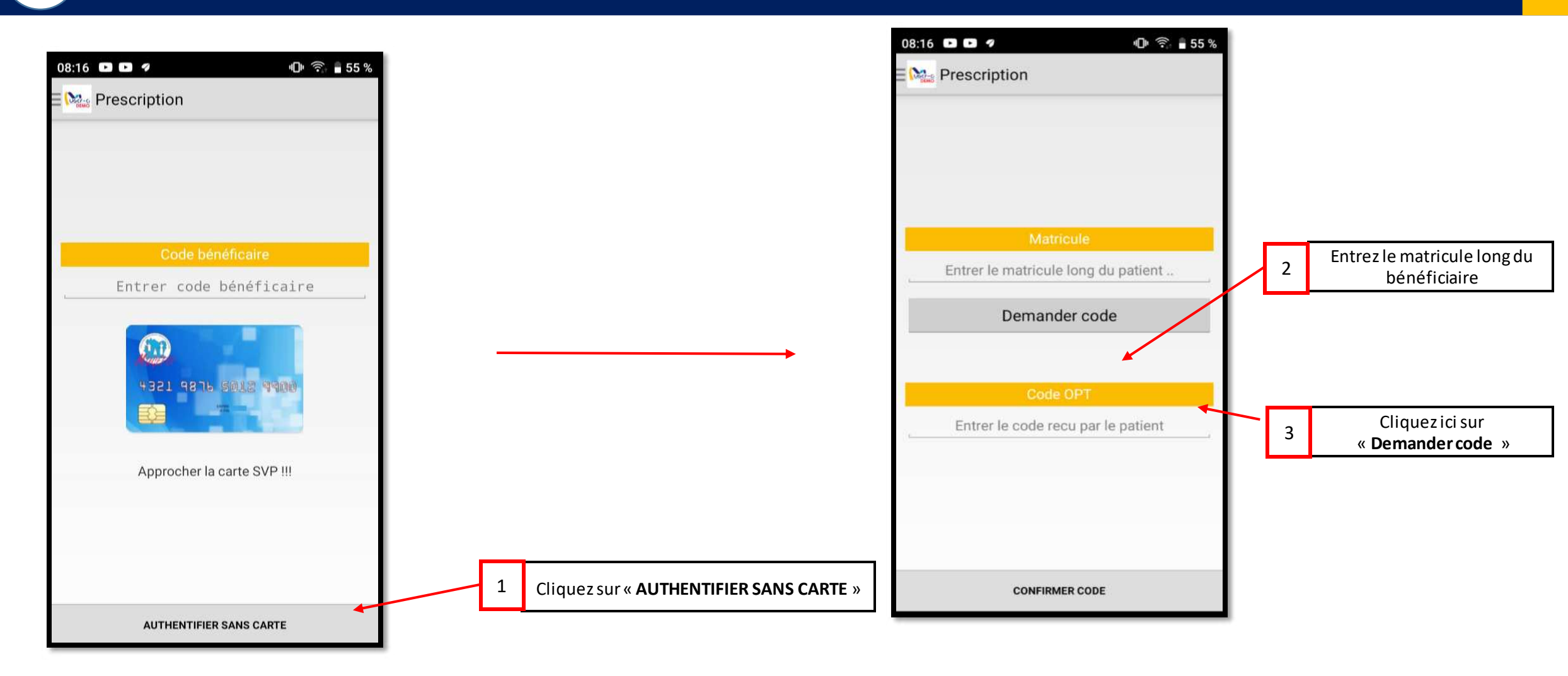

**NB** : Utiliser cette méthode d'authentification si le bénéficiaire ne dispose pas de la carte intelligente

Réf: DGPRS/GRP/INST/002

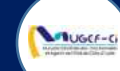

#### **ETAPE 1-B : AUTHENTIFICATION SANS CARTE**

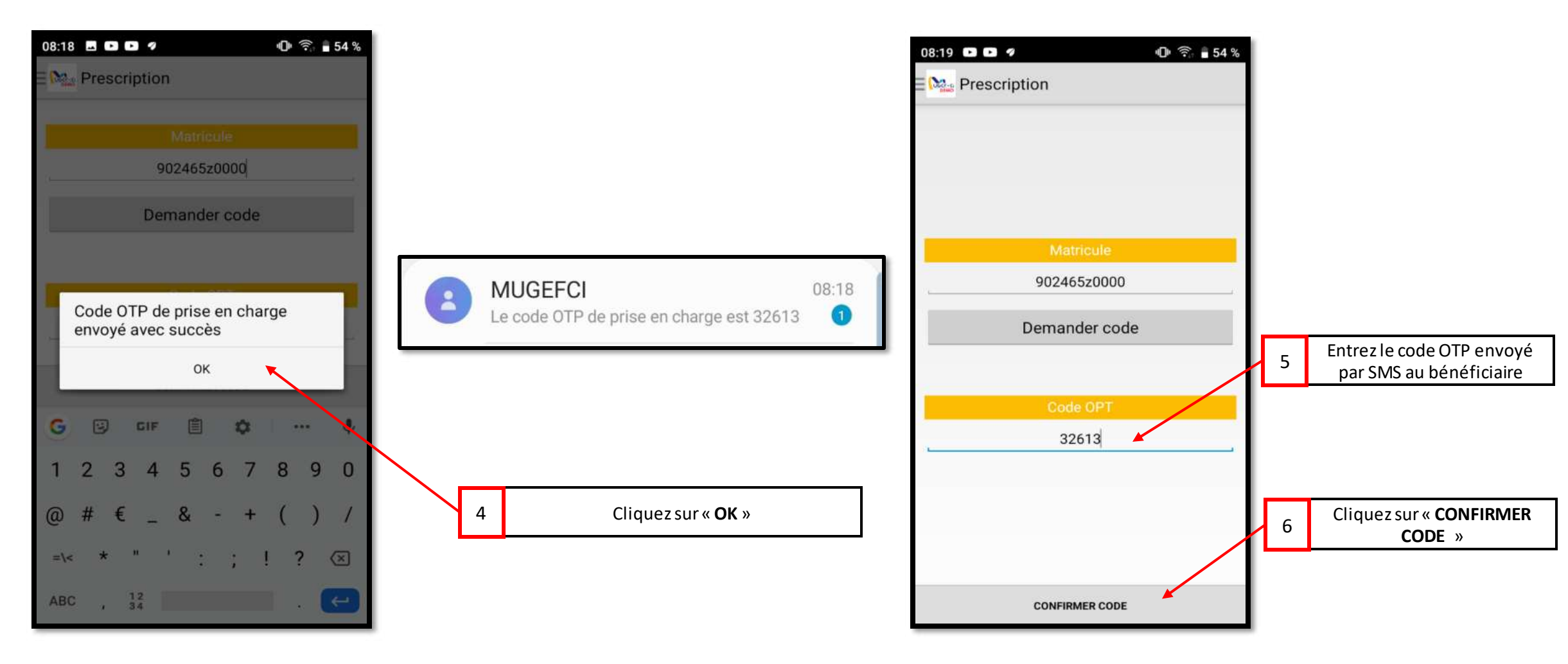

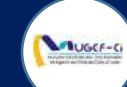

### **ETAPE 2 : AJOUT DES PRESTATIONS MEDICALES**

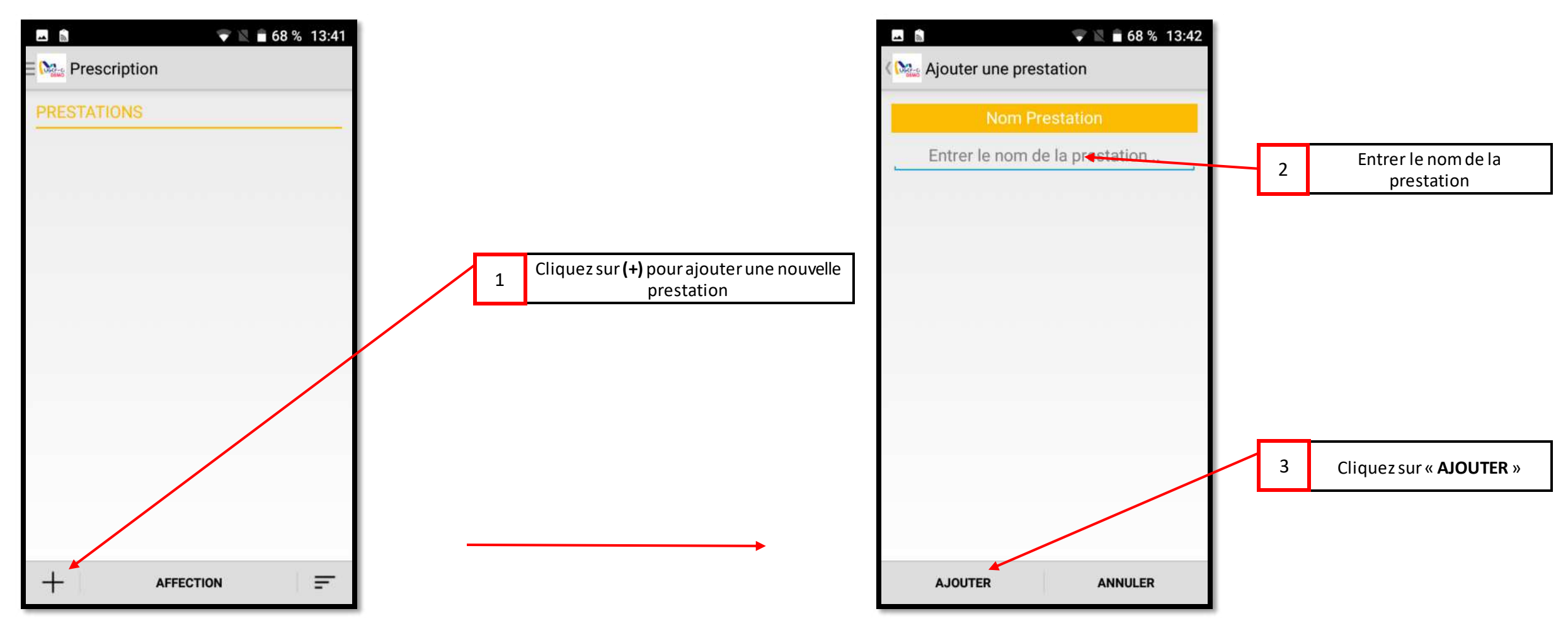

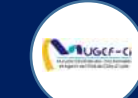

### ETAPE 2 : AJOUT DES PRESTATIONS MEDICALES

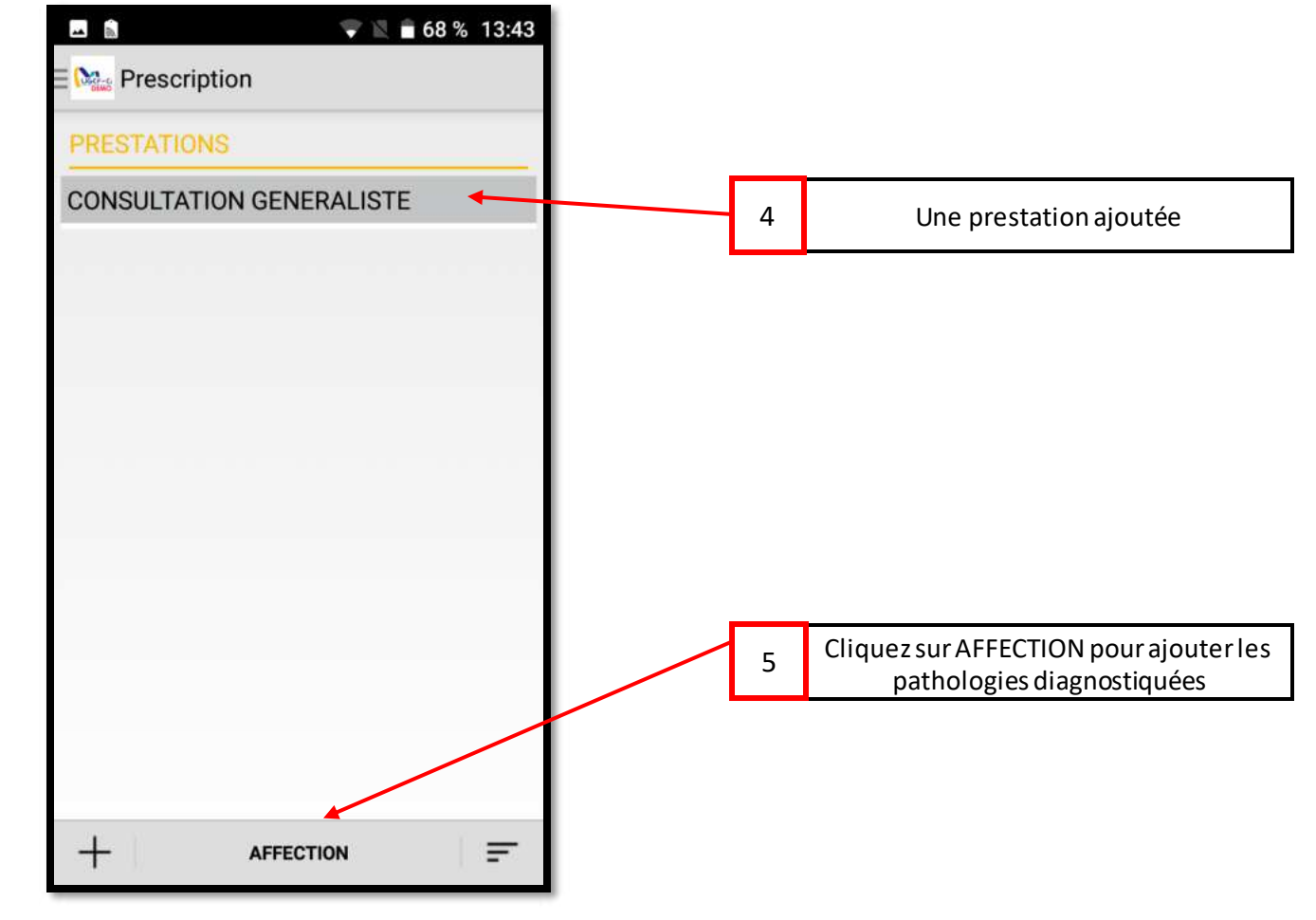

Réf: DGPRS/GRP/INST/002

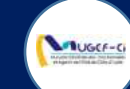

### ETAPE 3 : AJOUT DES AFFECTIONS MEDICALES

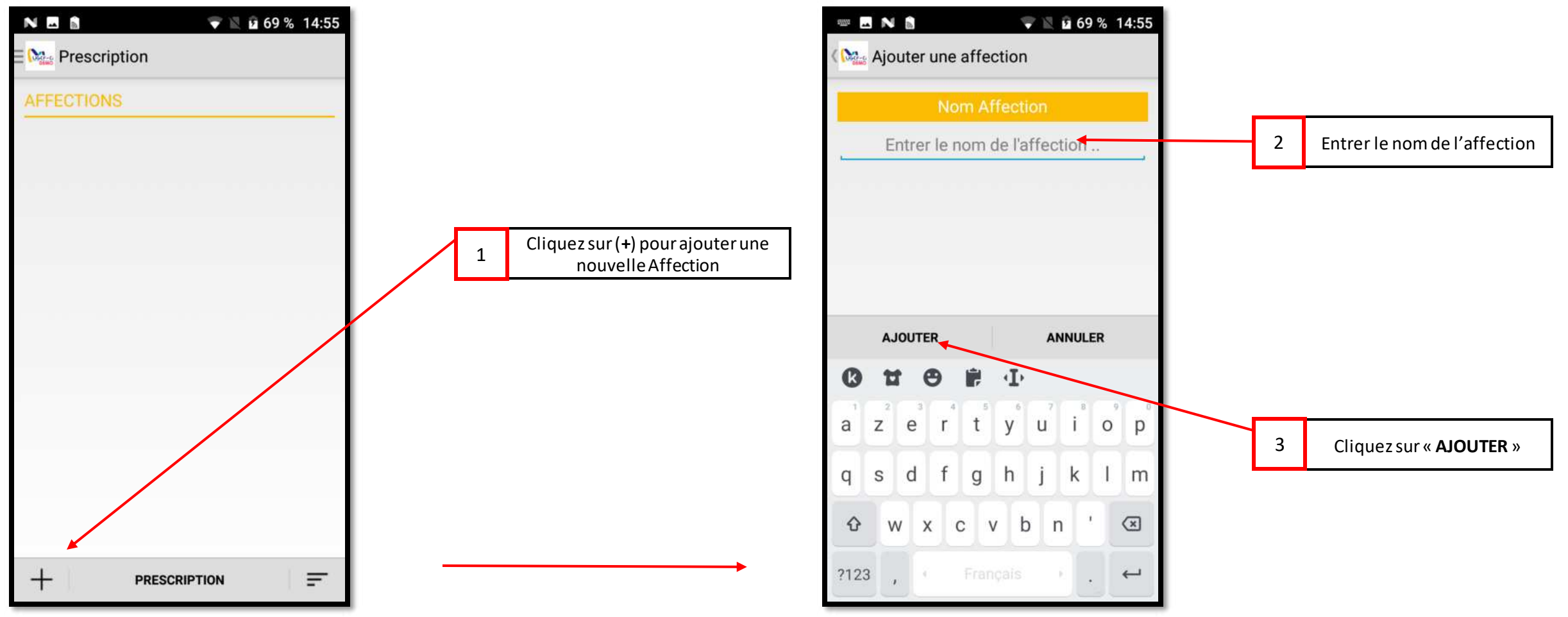

Réf: DGPRS/GRP/INST/002

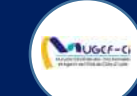

### ETAPE 3 : AJOUT DES AFFECTIONS MEDICALES

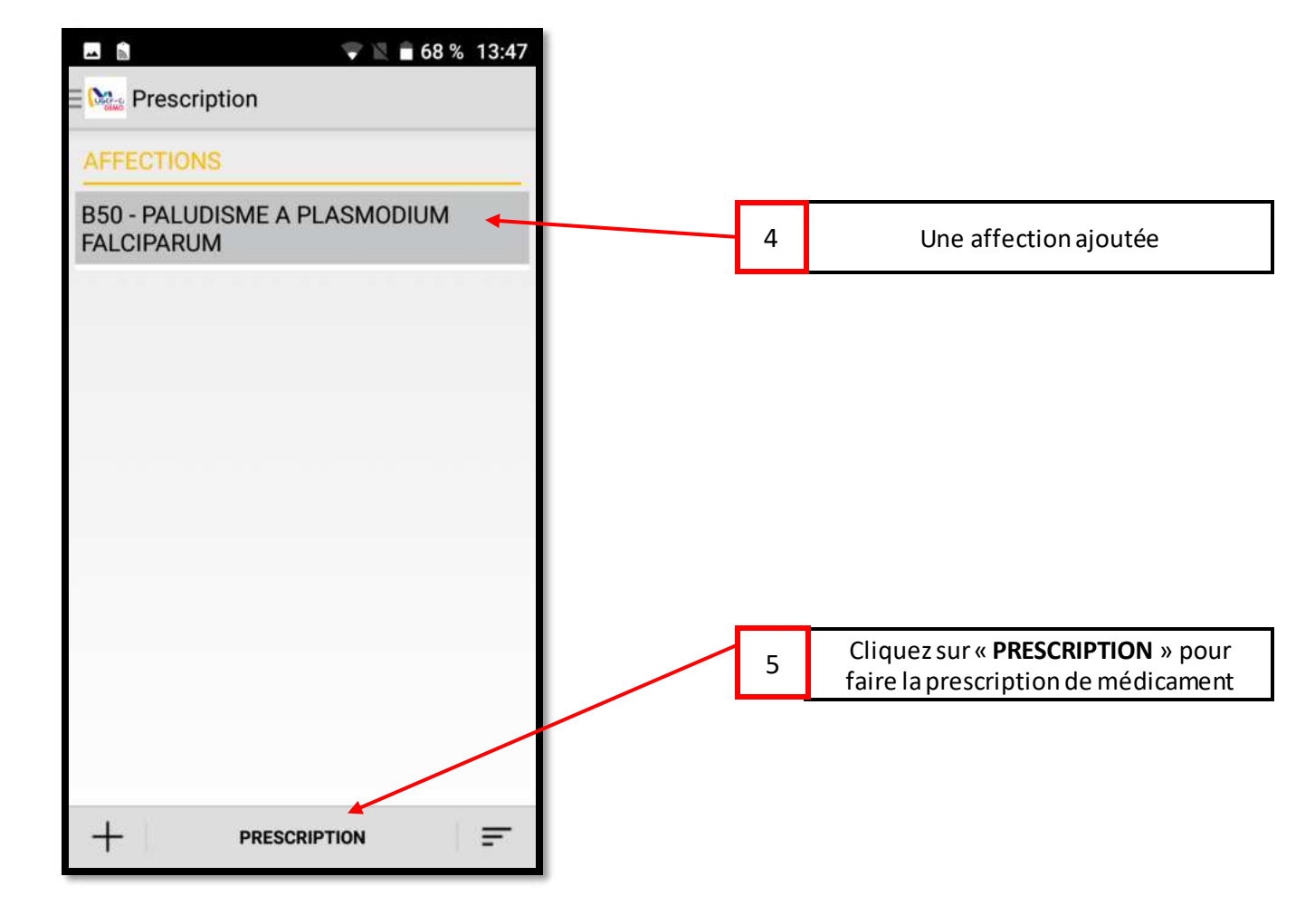

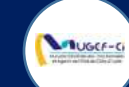

#### ETAPE 4 : AJOUT DES PRESCRIPTIONS MEDICALES

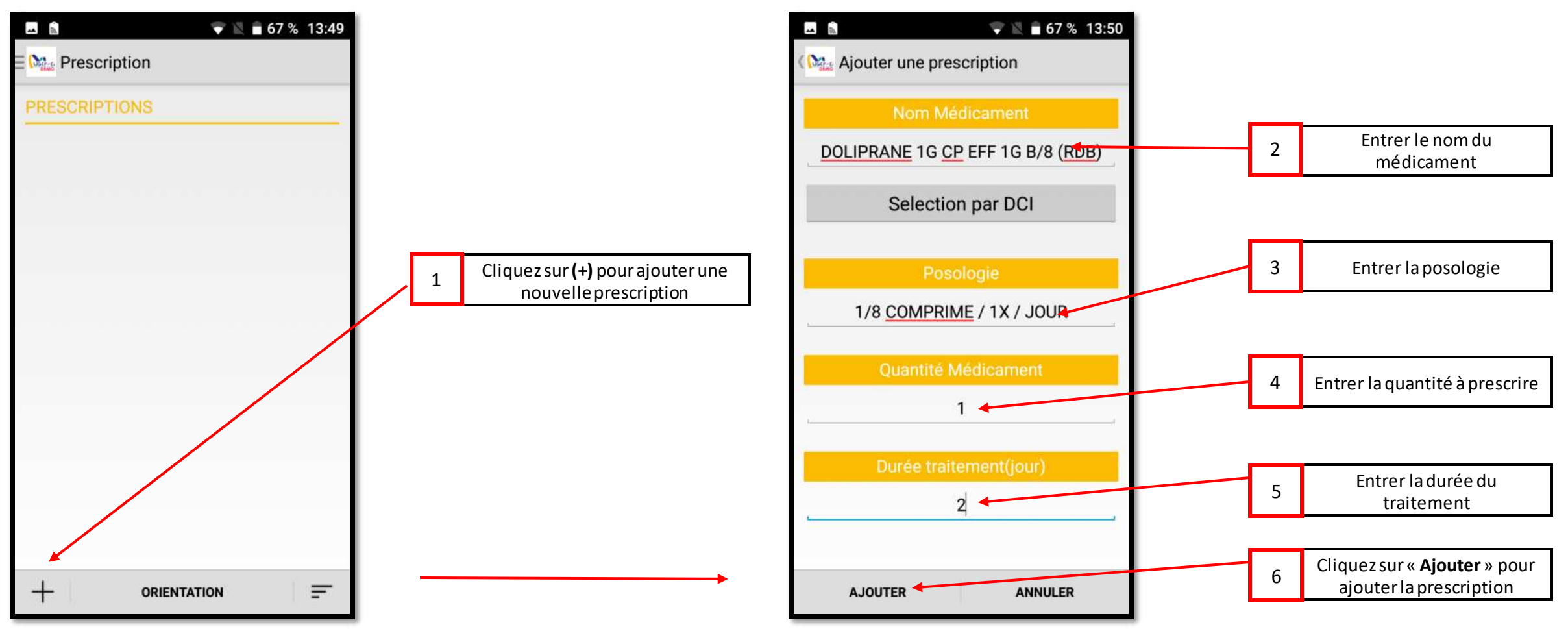

Réf: DGPRS/GRP/INST/002

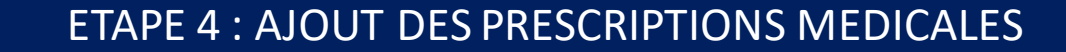

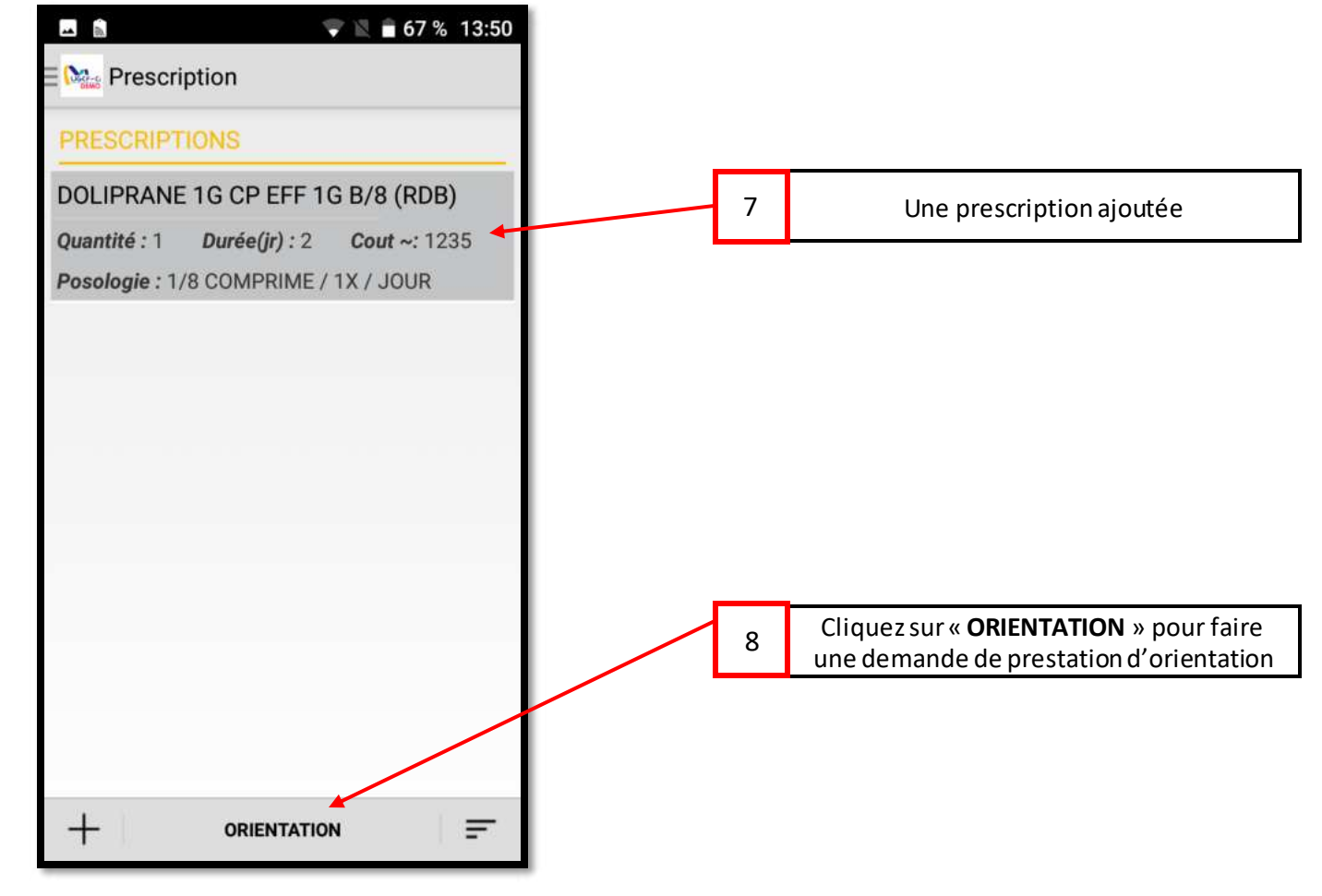

#### Réf: DGPRS/GRP/INST/002

UGCF-C

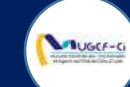

#### ETAPE 5 : AJOUT DES ORIENTATIONS MEDICALES

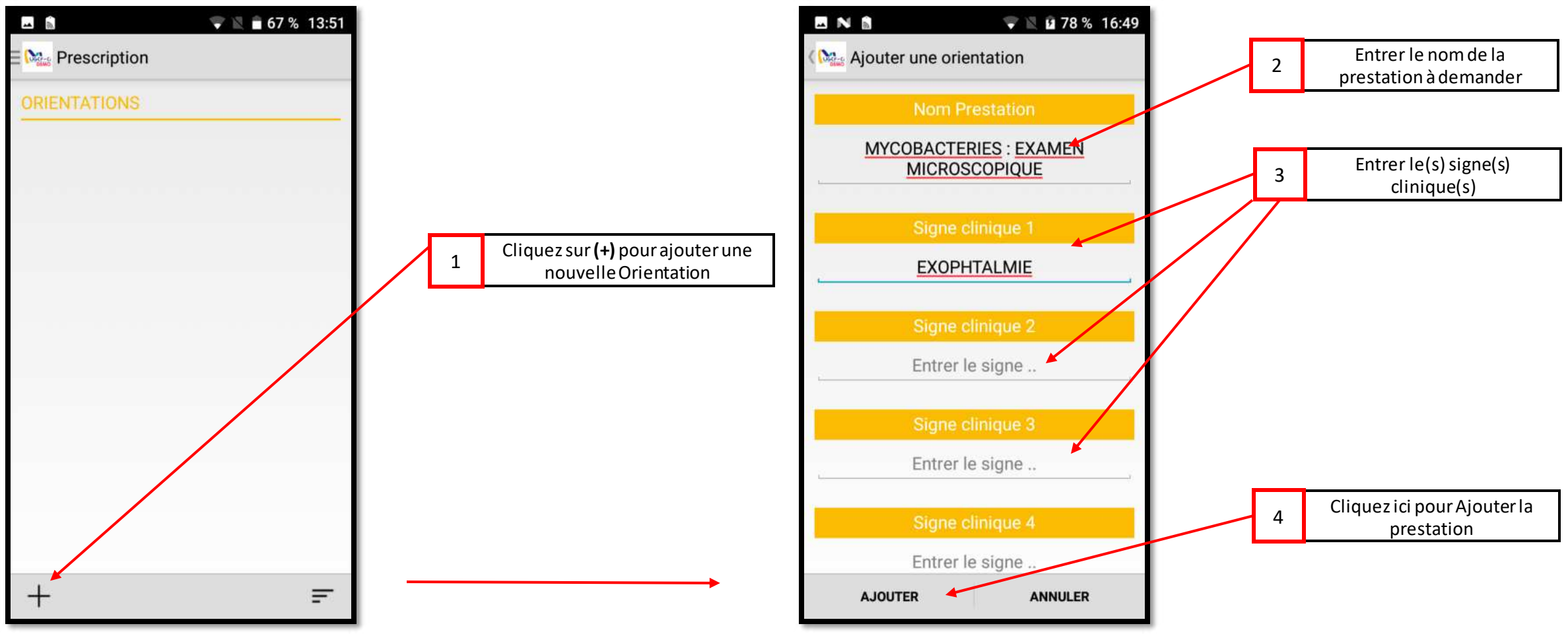

Réf: DGPRS/GRP/INST/002

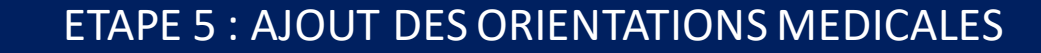

UGCF-C

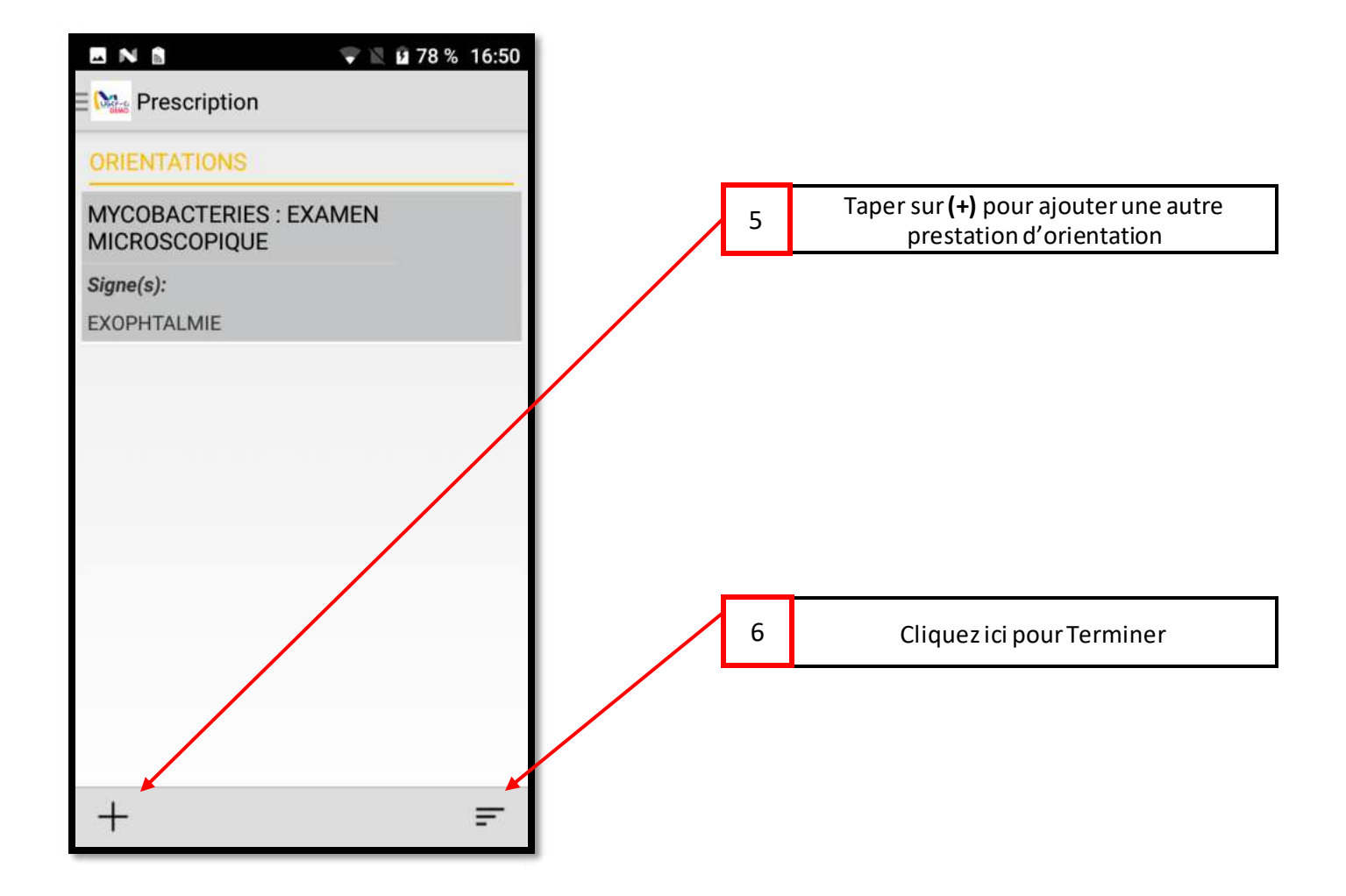

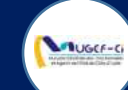

### ETAPE 6 : RESUME DE LA PRESCRIPTION MEDICALES

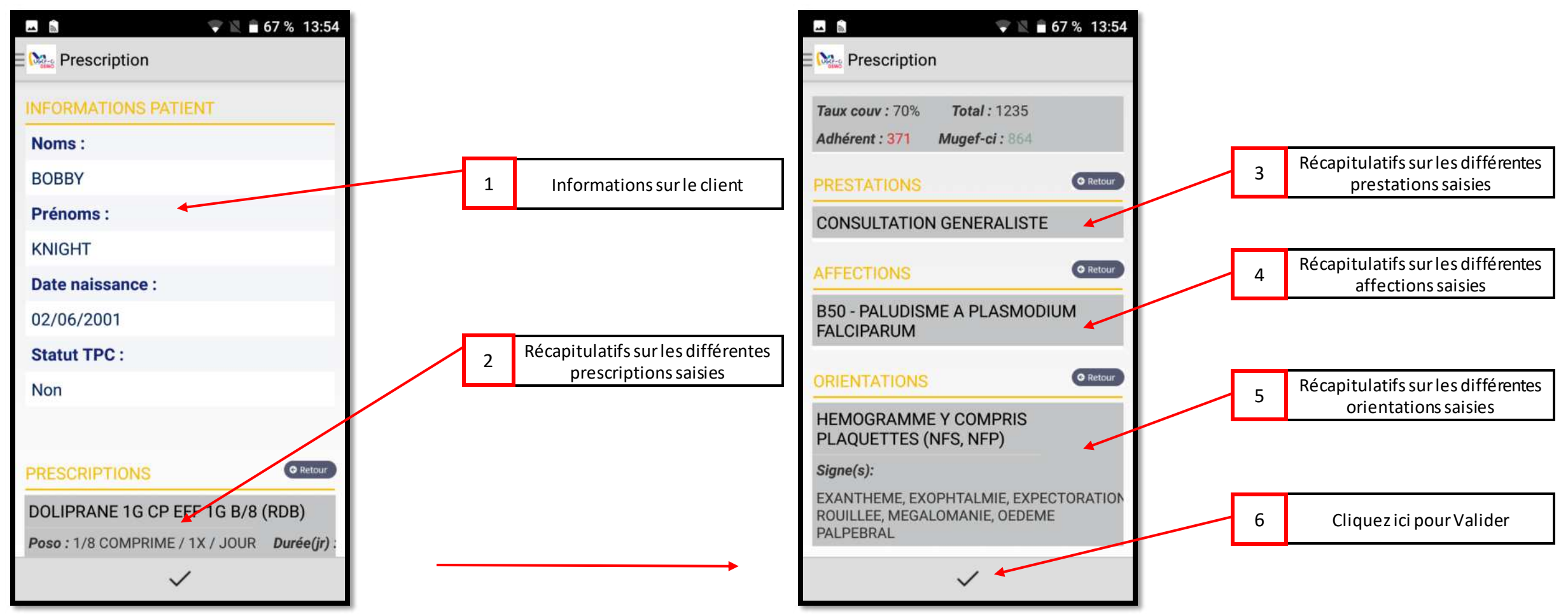

Réf: DGPRS/GRP/INST/002

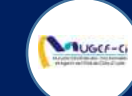

#### ETAPE 6 : RESUME DE LA PRESCRIPTION MEDICALES

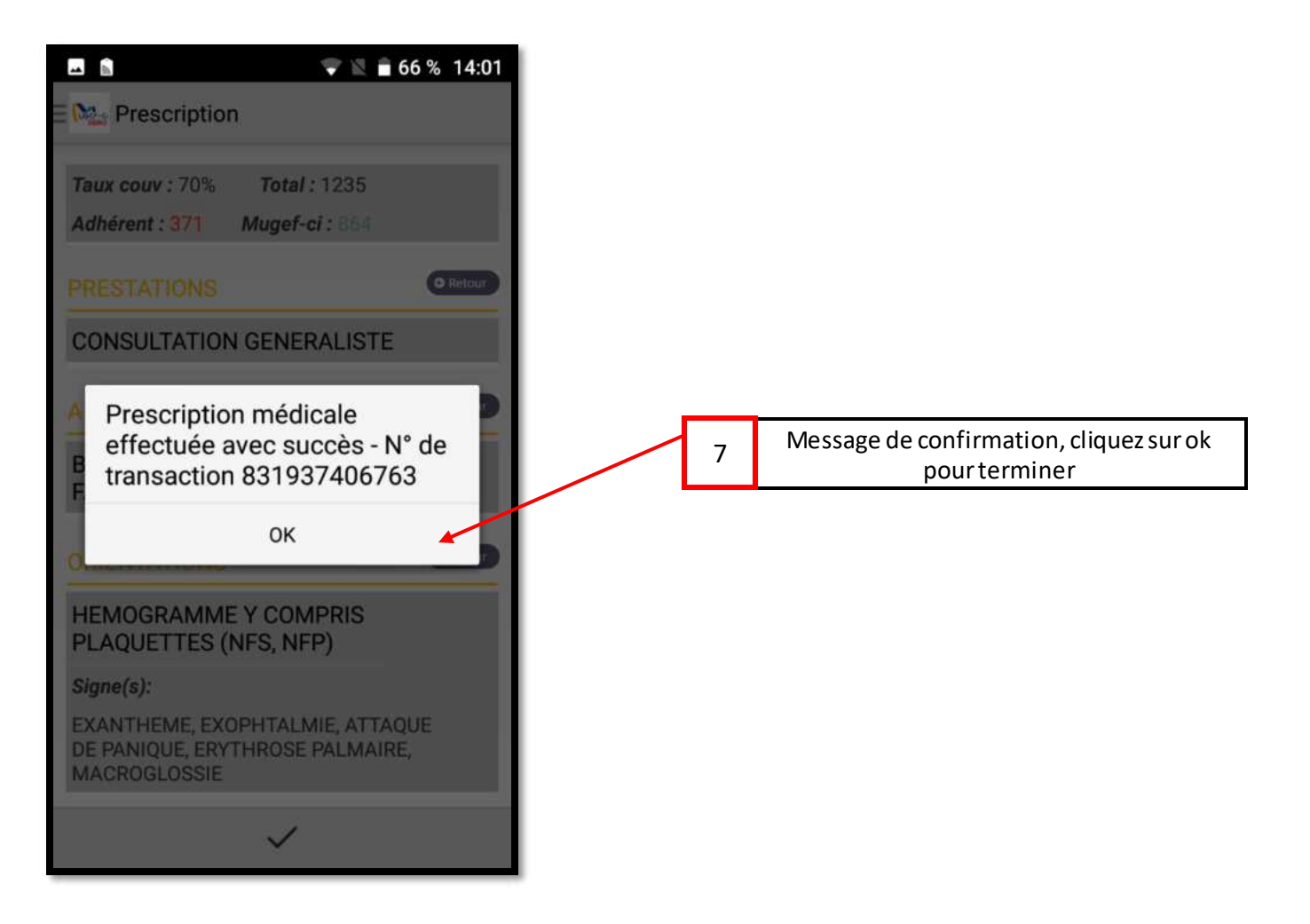

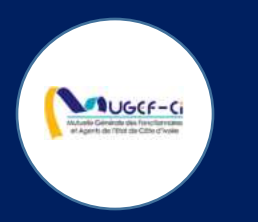

## PRESCRIPTION SANS INTERNET

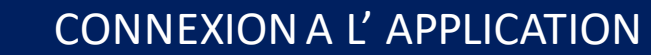

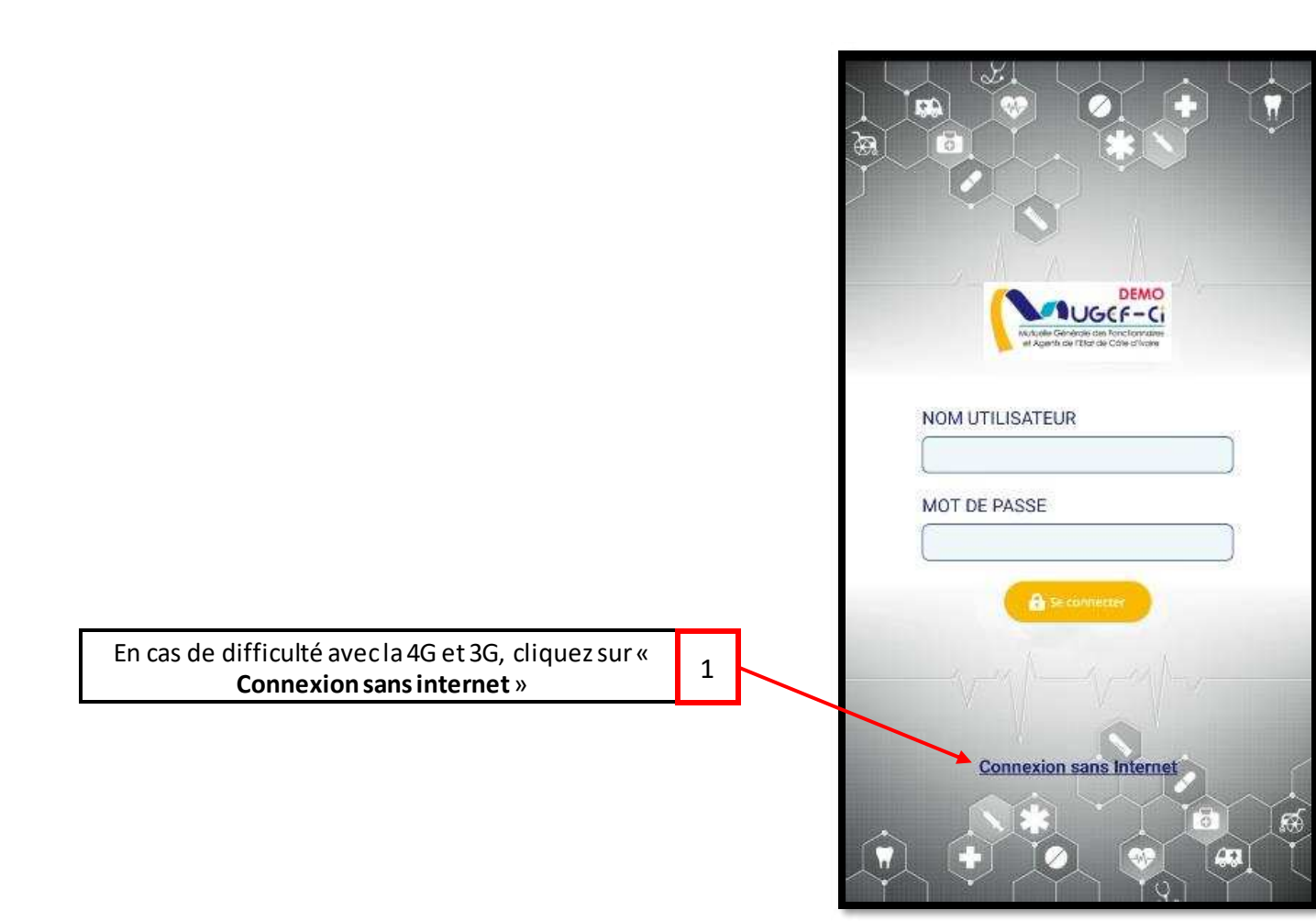

UGCF-C

Réf: DGPRS/GRP/INST/002

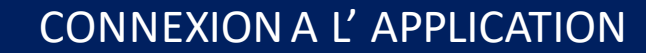

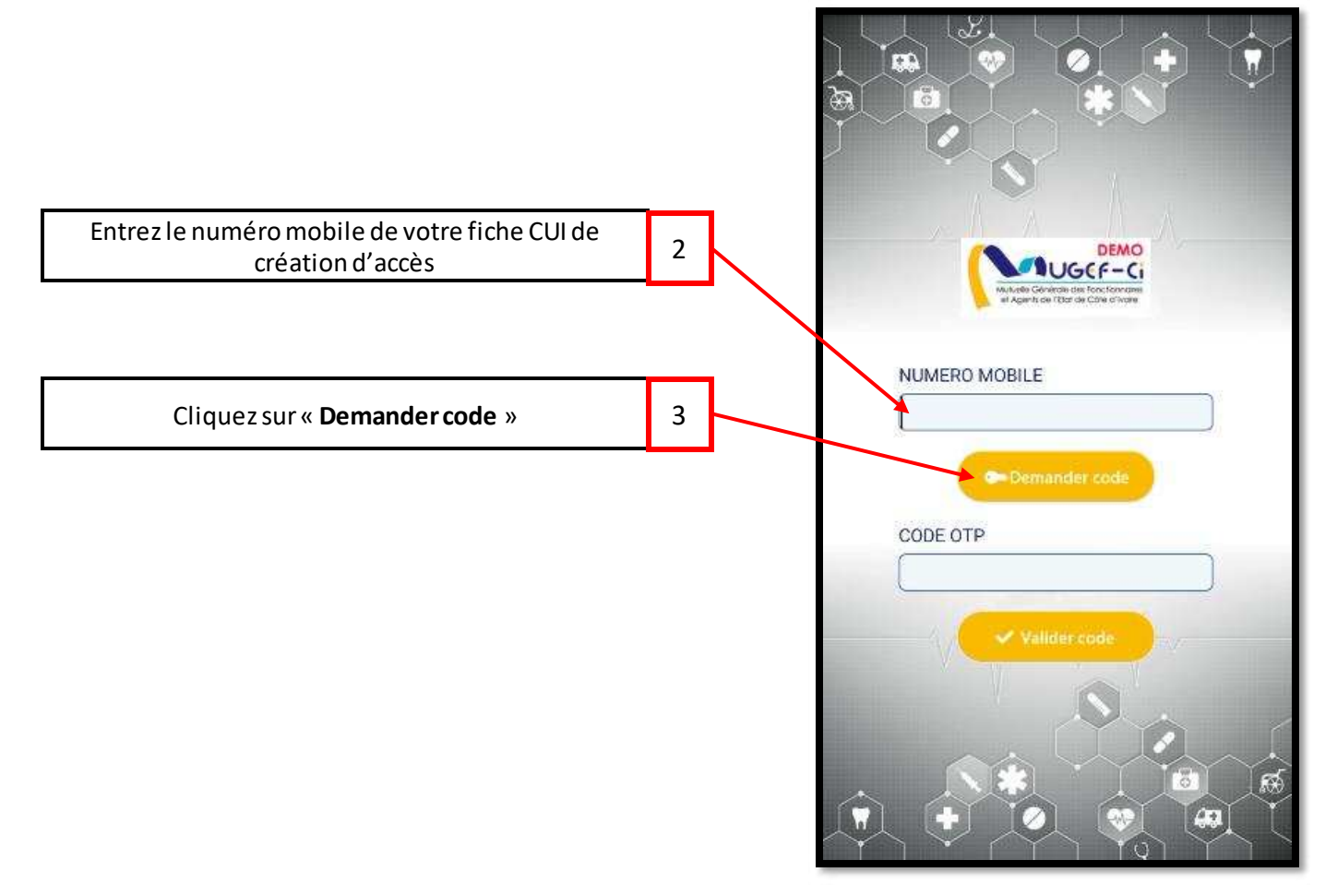

UGCF-C

Réf: DGPRS/GRP/INST/002

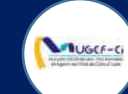

## CONNEXION A L'APPLICATION

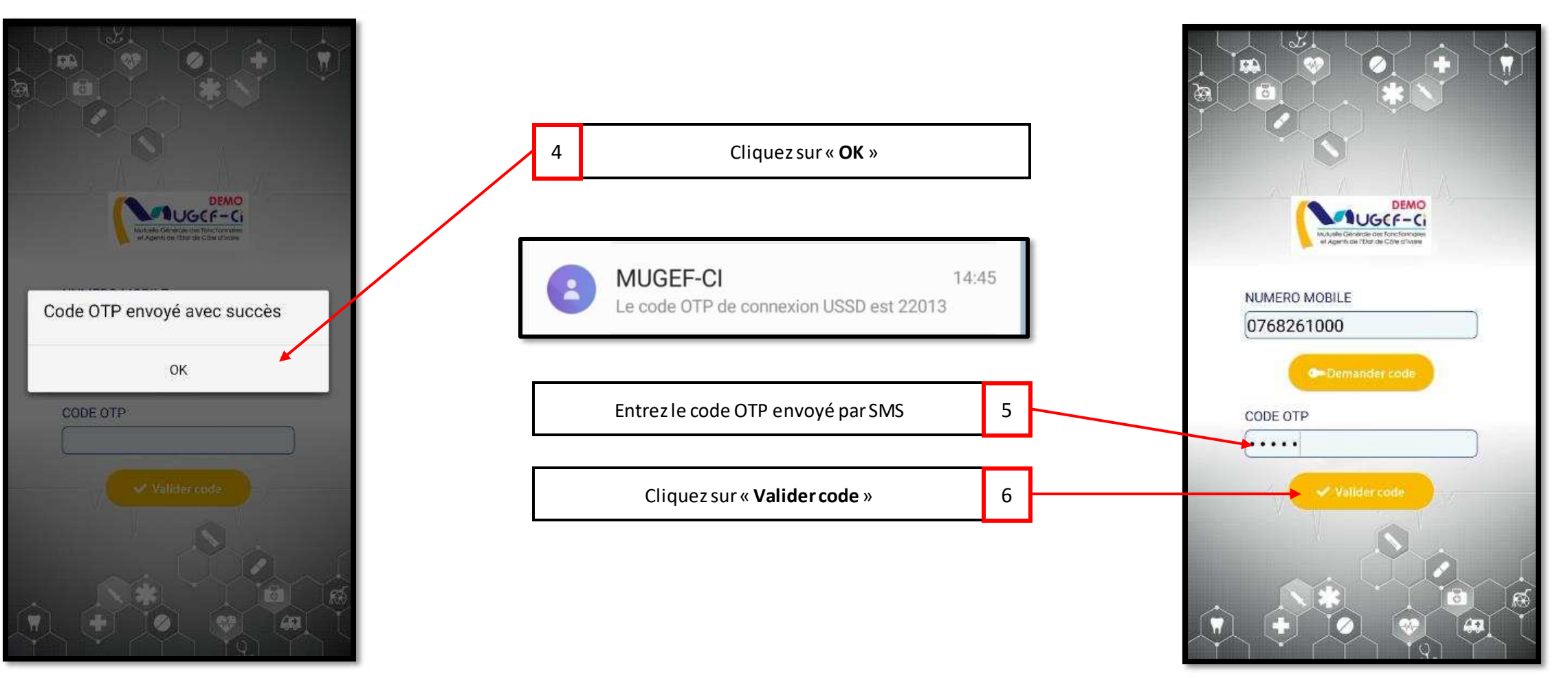

Réf: DGPRS/GRP/INST/002

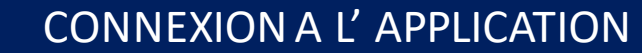

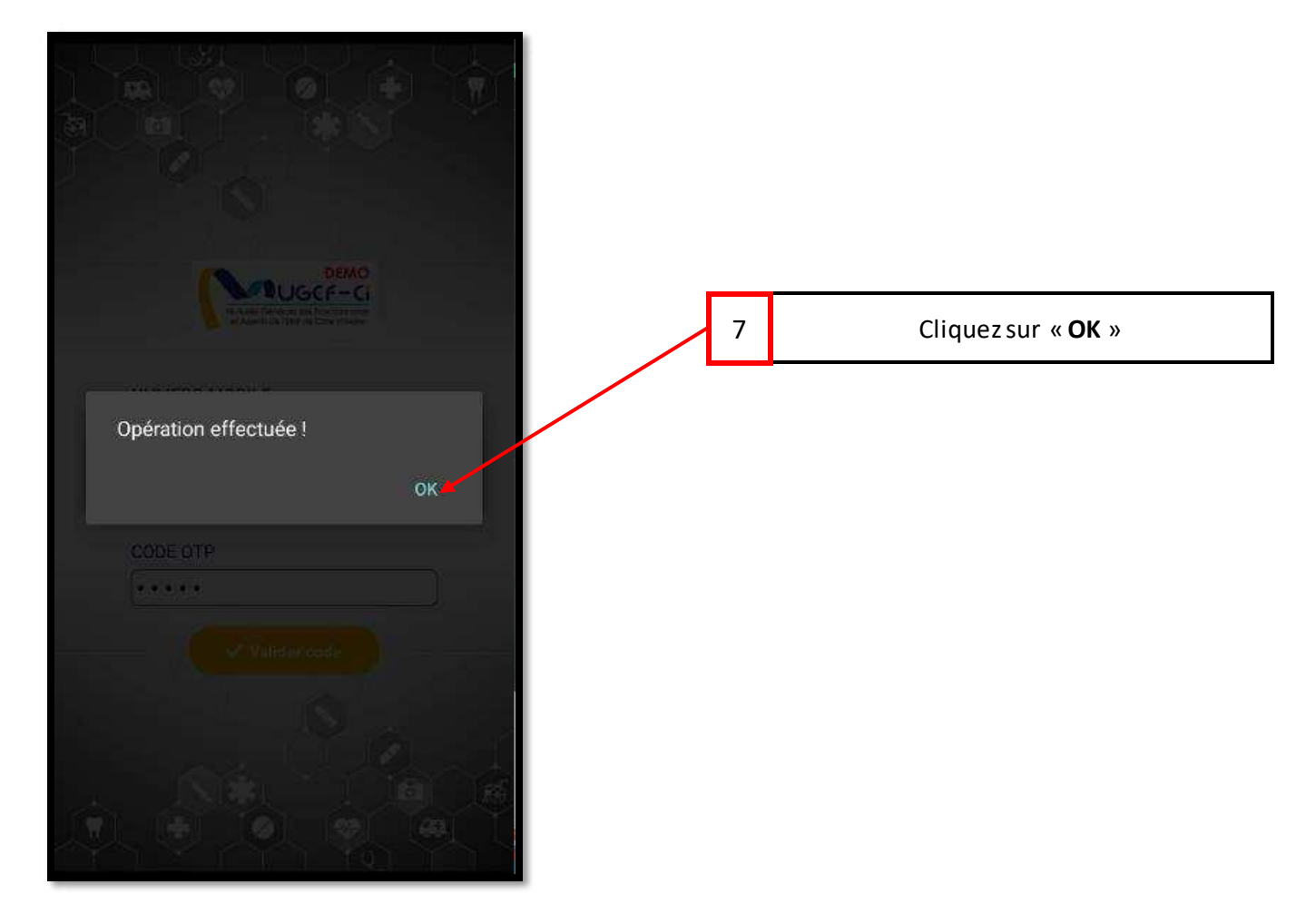

#### Réf: DGPRS/GRP/INST/002

UGCF-C

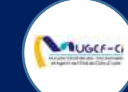

## ECRAN D'ACCUEIL

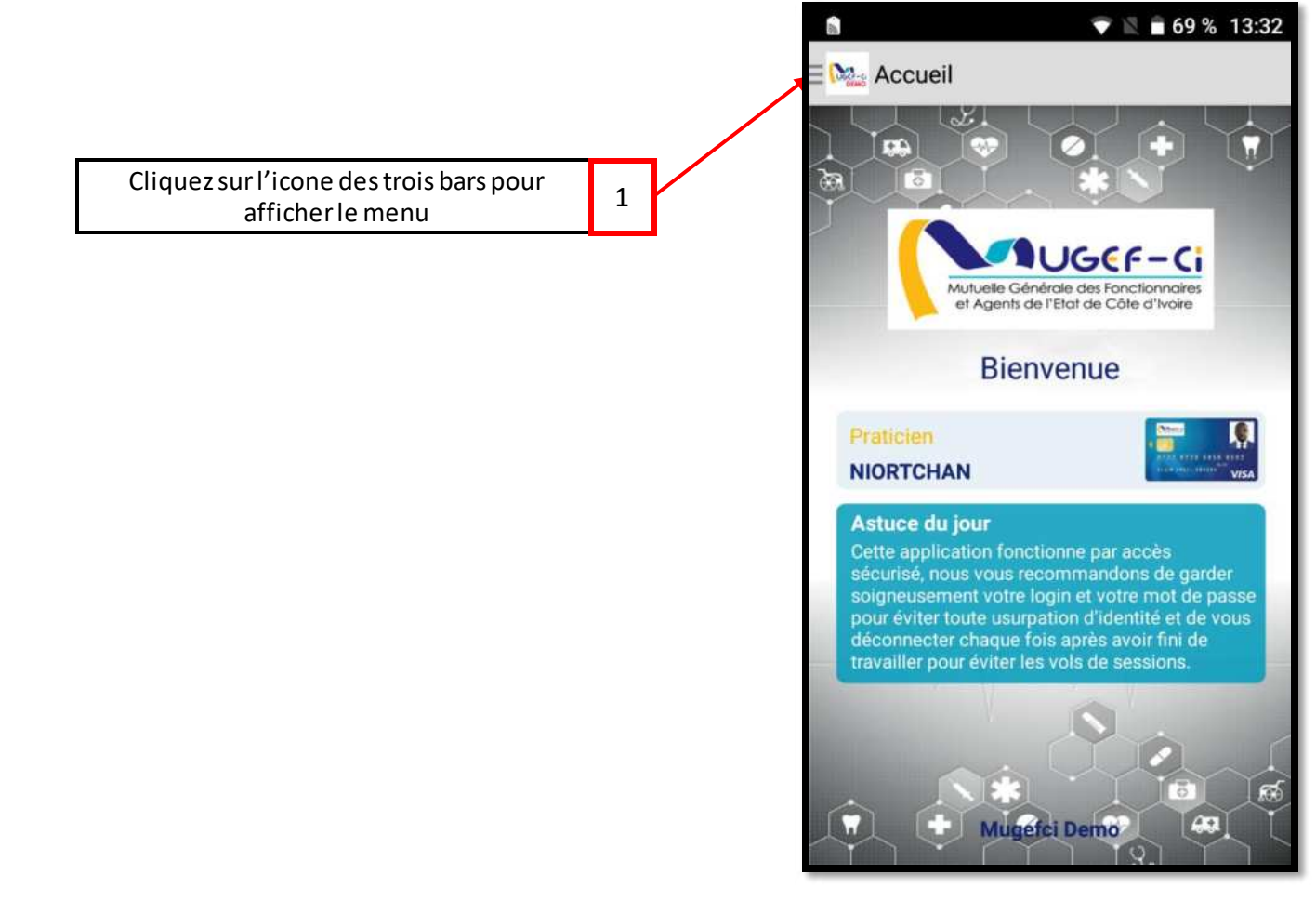

## 💎 🖹 🖬 75 % 16:11 🗄 🏡 Mugefci Demo Accueil Cliquez sur le menu « **Prescription** » pour faire une Rescription 1 prescription médicale 🔮 Poursuite PEC 🛛 Historique Patient 3 Historique PEC 💄 Mise à jour Déconnexion

MUGCF-C

#### MENU PRESCRIPTION

Réf: DGPRS/GRP/INST/002

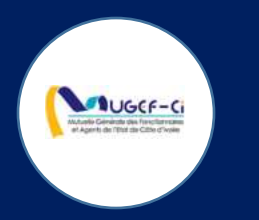

# POURSUITE DE PEC

### MENU POURSUITE PEC

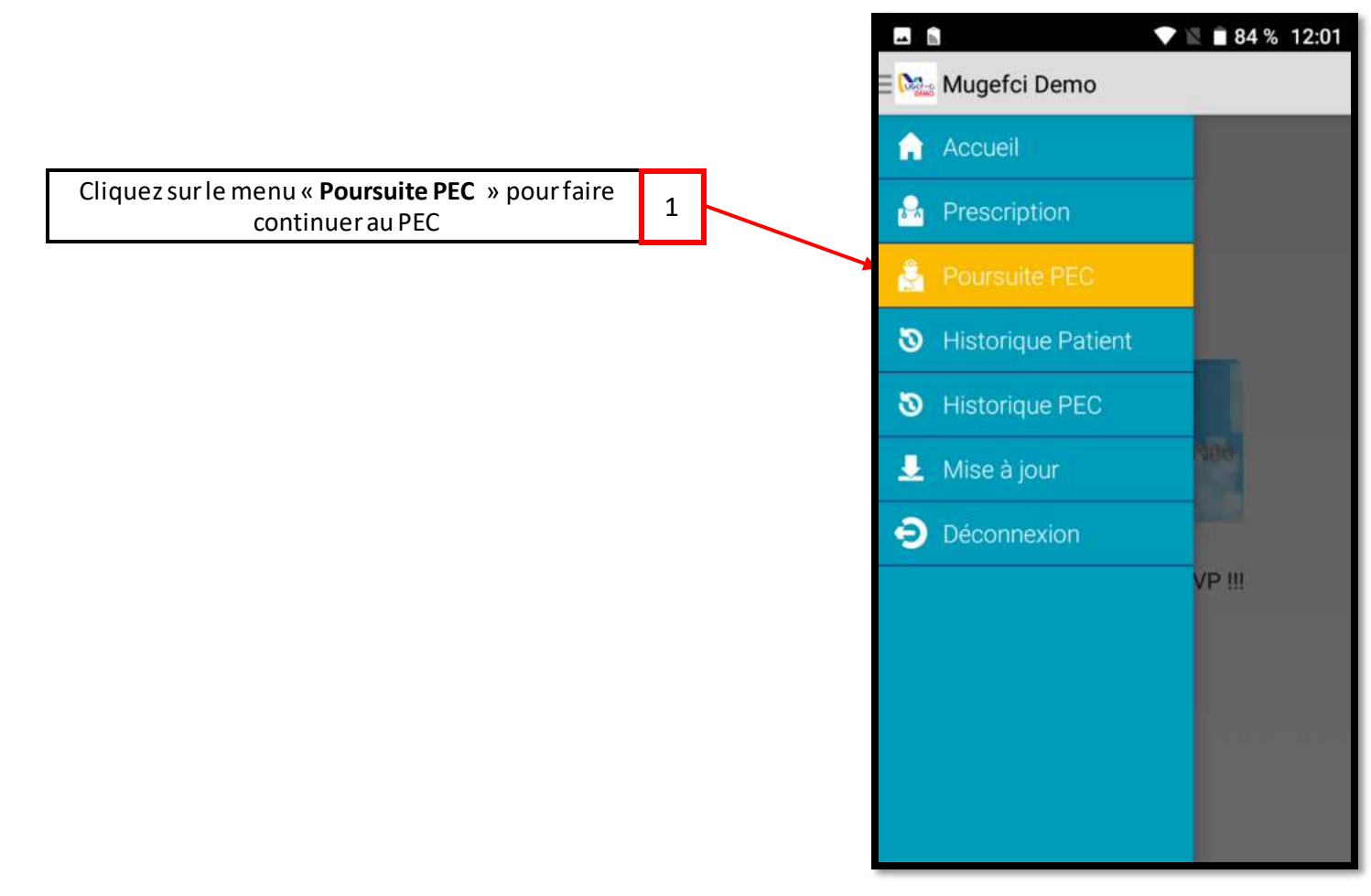

MUGCF-C

Réf: DGPRS/GRP/INST/002

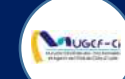

#### ETAPE 1-A : AUTHENTIFICATION DU BENEFICIAIRE

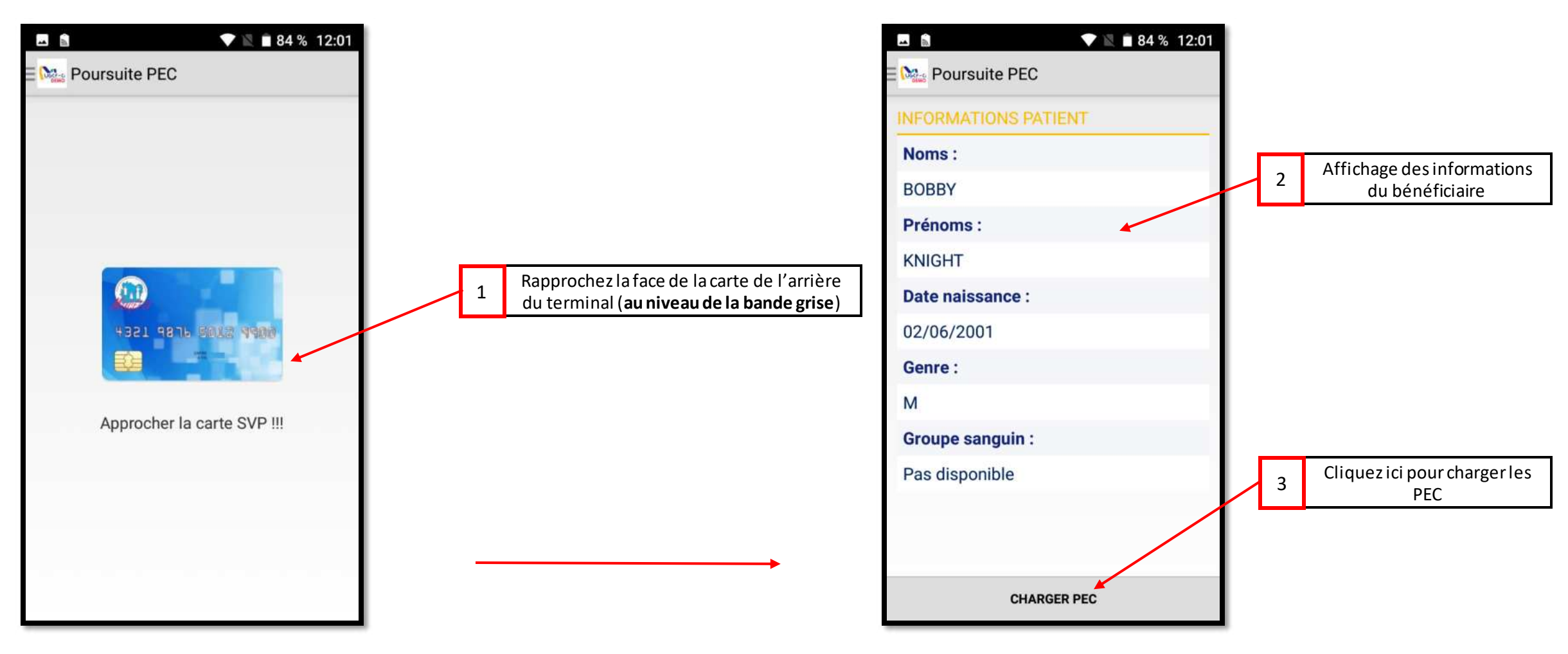

Réf: DGPRS/GRP/INST/002 V

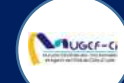

#### **ETAPE 1-B : AUTHENTIFICATION SANS CARTE**

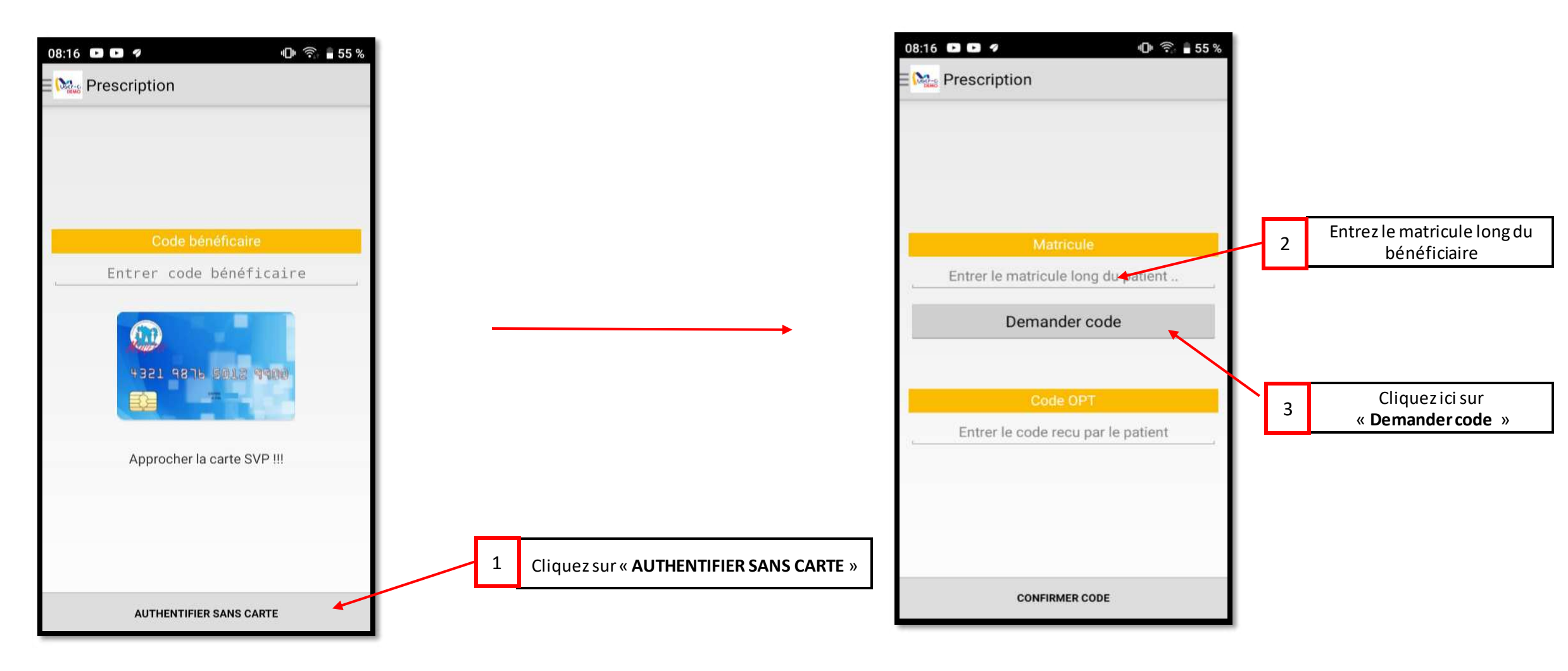

NB : Utiliser cette méthode d'authentification si le bénéficiaire ne dispose pas de la carte intelligente

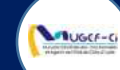

#### **ETAPE 1-B : AUTHENTIFICATION SANS CARTE**

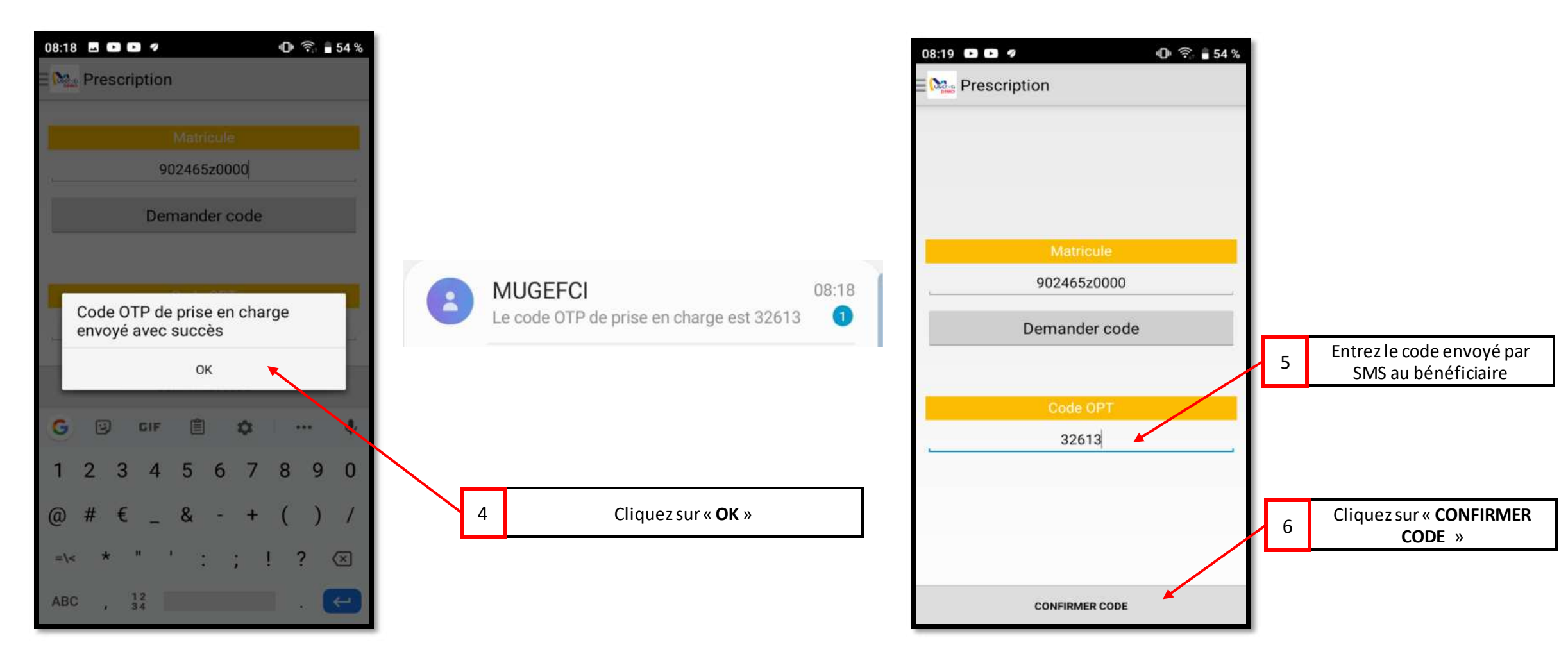

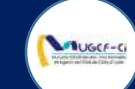

#### ETAPE 2 : AFFICHAGE DES PRISES EN CHARGE

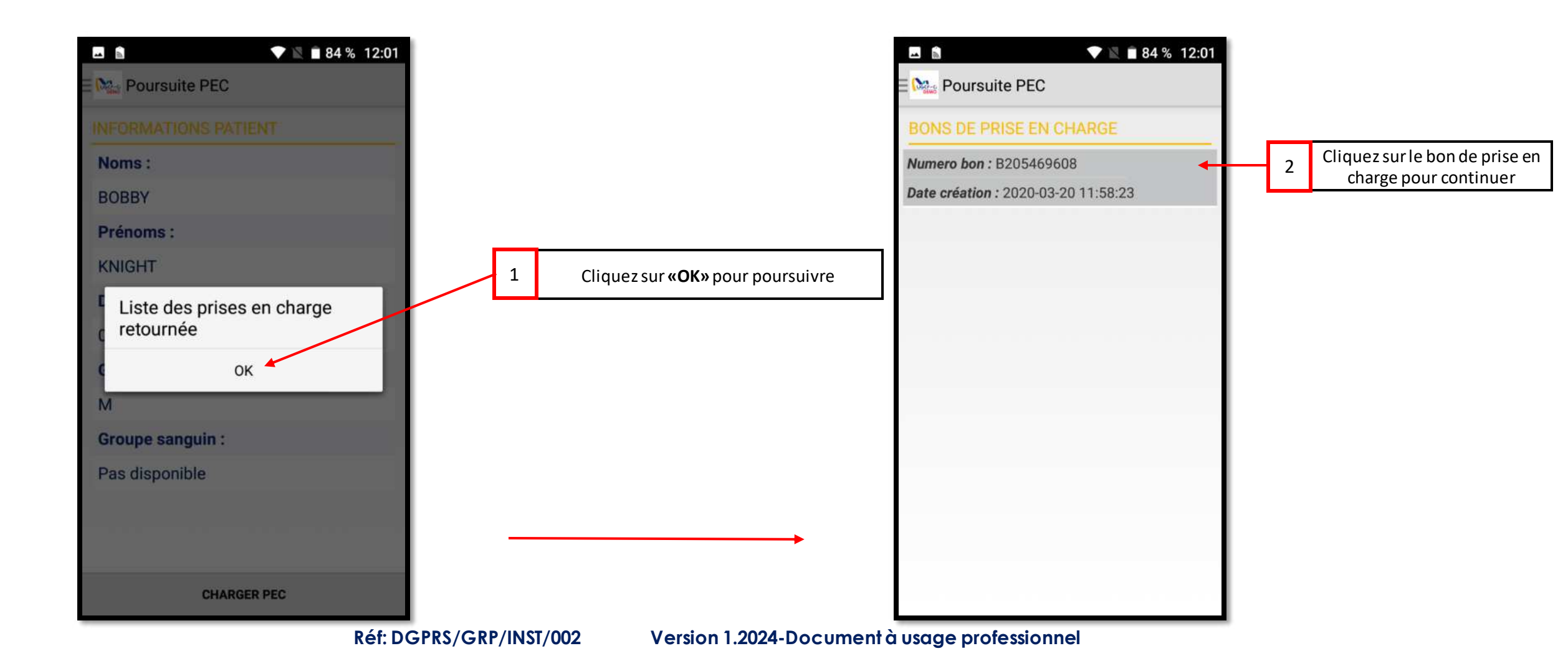

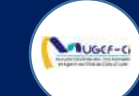

## ETAPE 2 : AFFICHAGE DES PRISES EN CHARGE

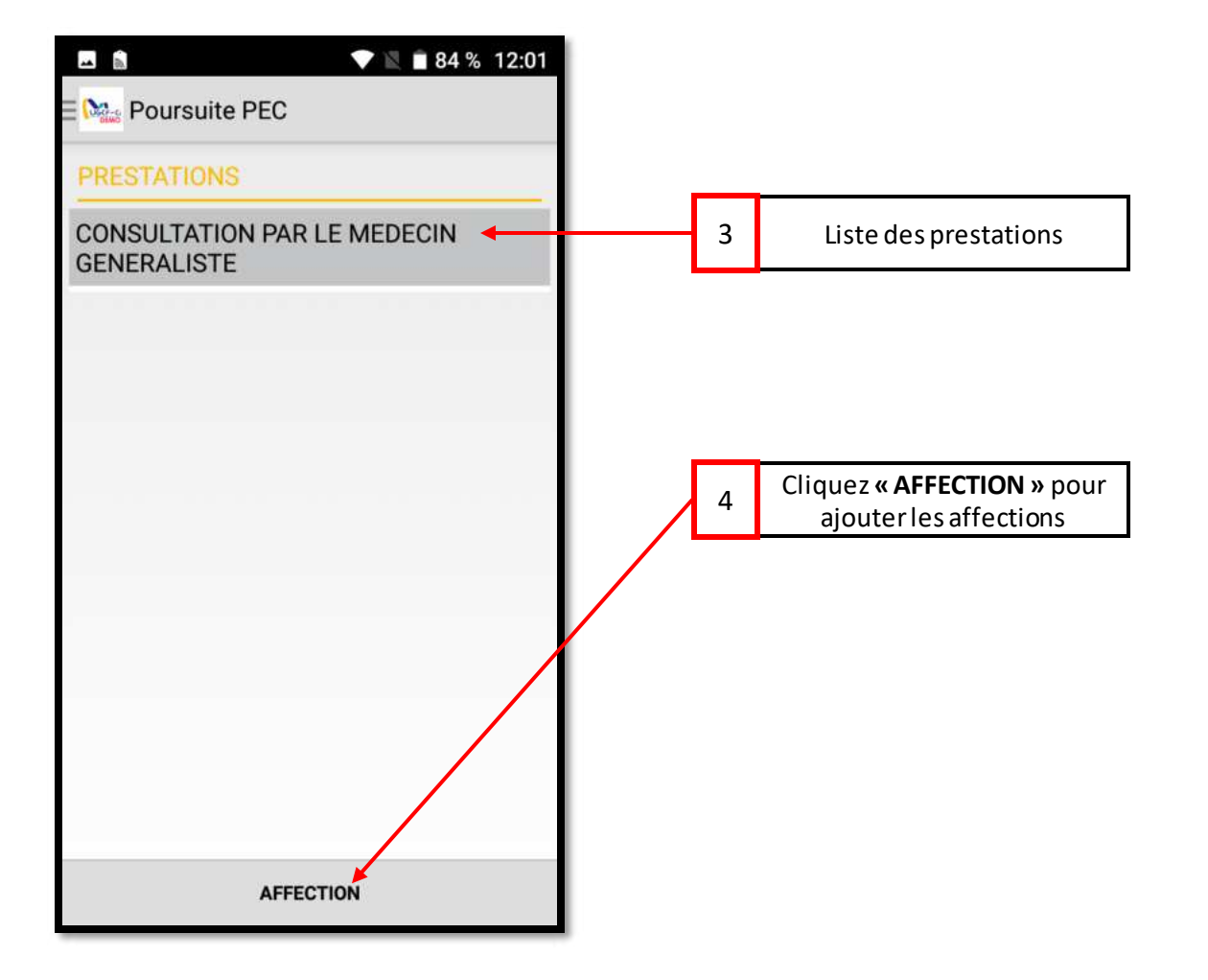

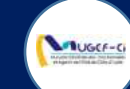

### ETAPE 3 : AJOUT DES AFFECTIONS MEDICALES

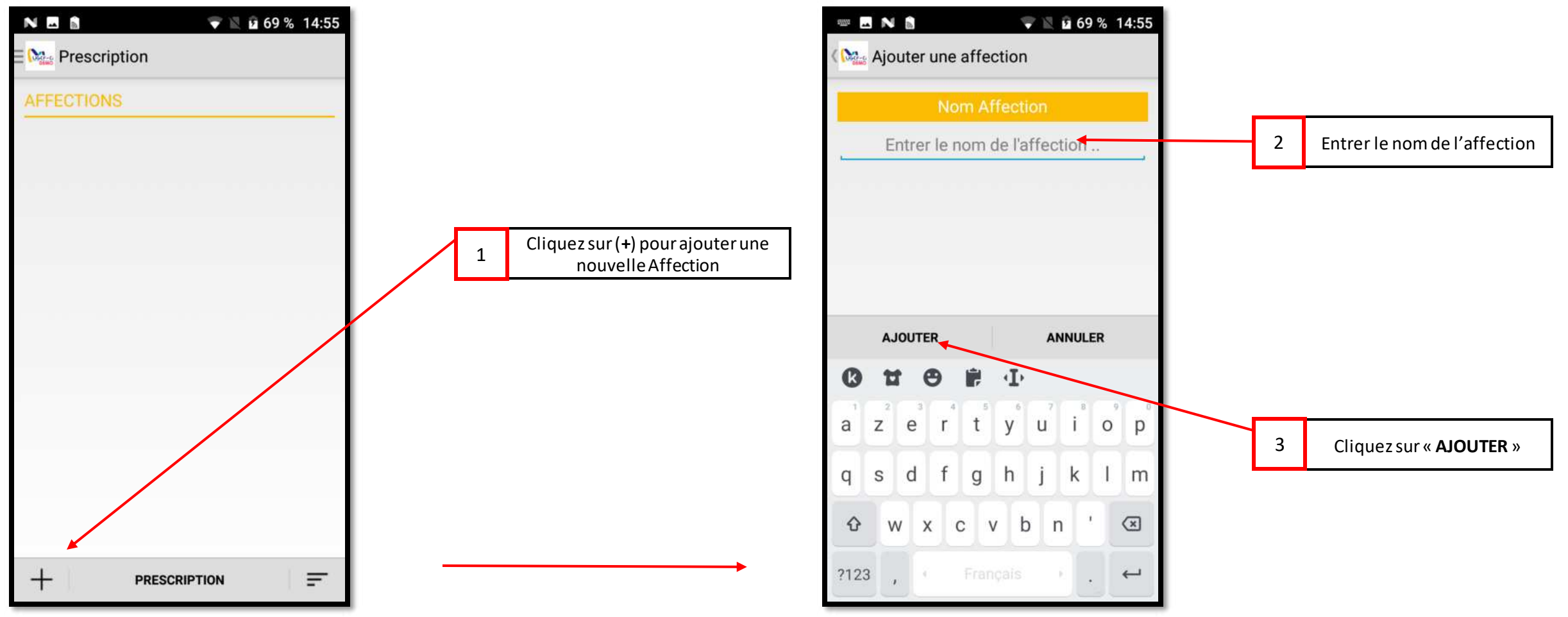

Réf: DGPRS/GRP/INST/002

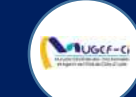

### ETAPE 3 : AJOUT DES AFFECTIONS MEDICALES

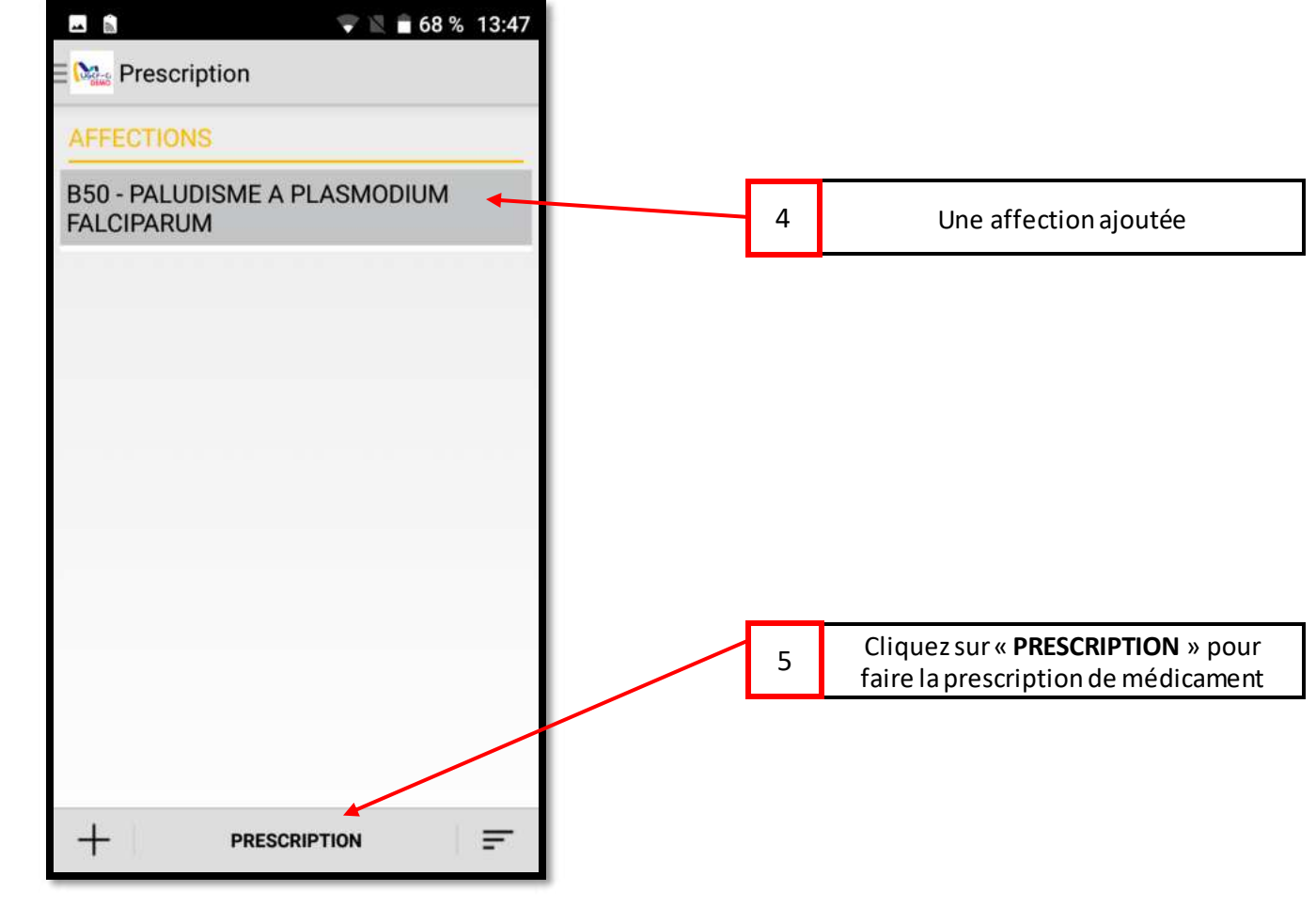

Réf: DGPRS/GRP/INST/002

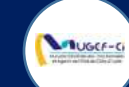

#### ETAPE 4 : AJOUT DES PRESCRIPTIONS MEDICALES

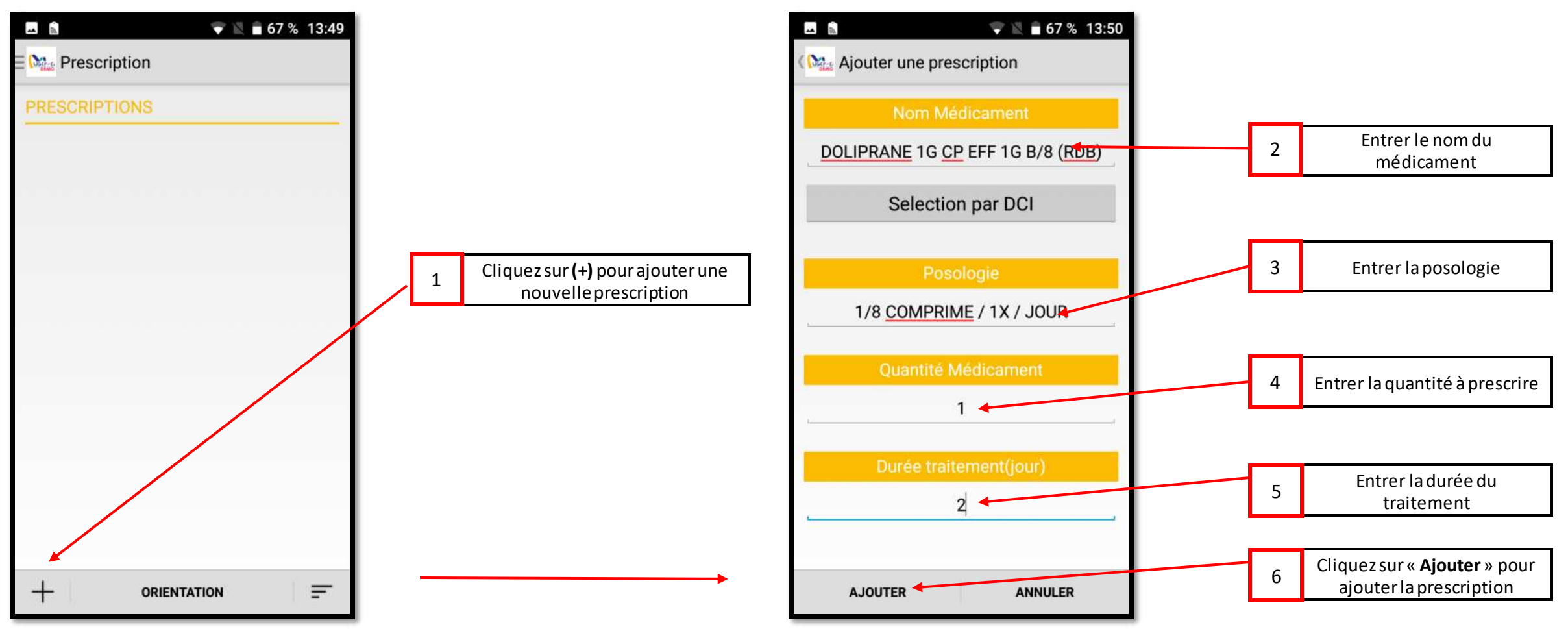

Réf: DGPRS/GRP/INST/002

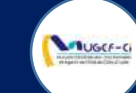

### ETAPE 4 : AJOUT DES PRESCRIPTIONS MEDICALES

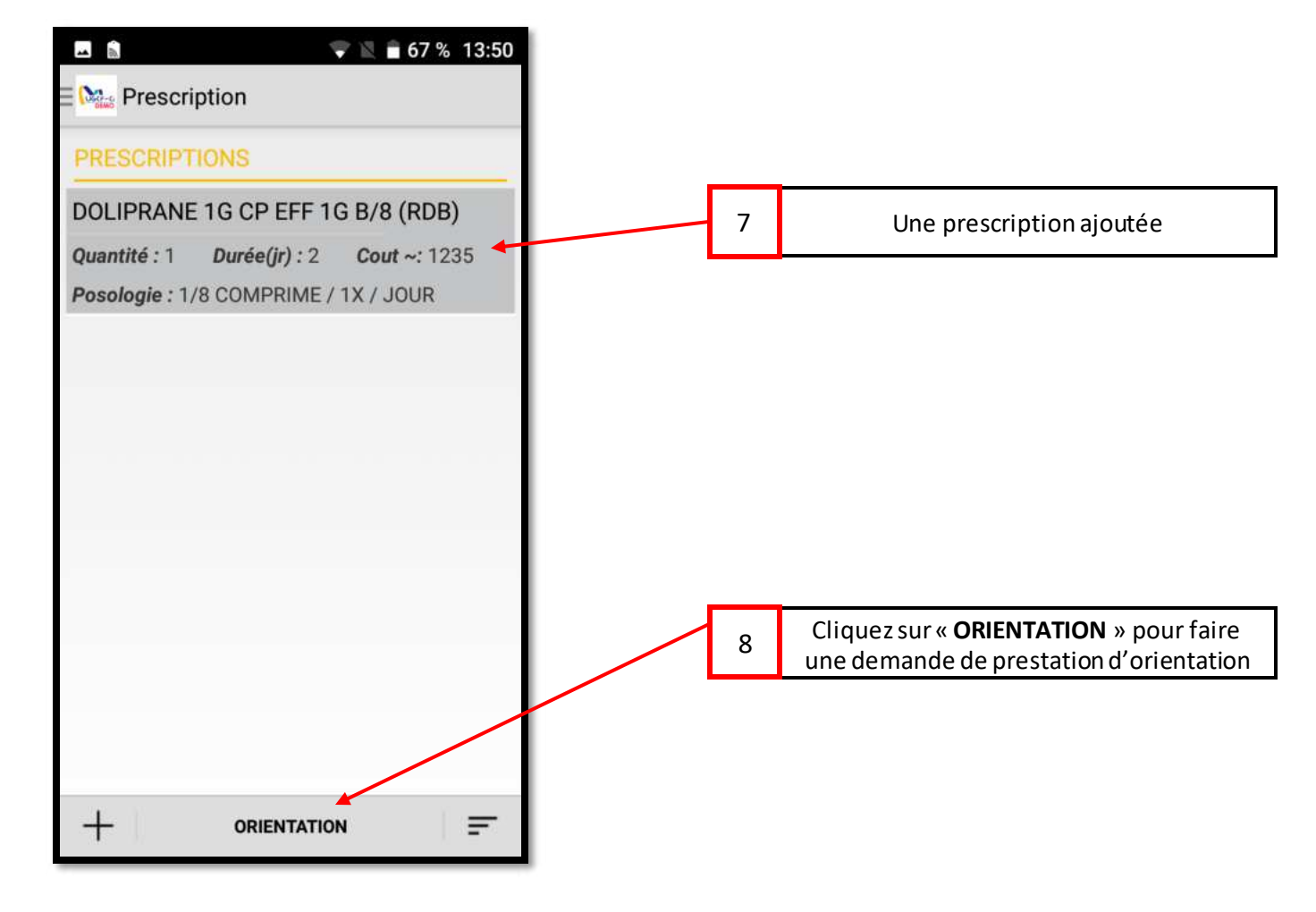

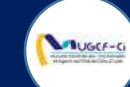

#### ETAPE 5 : AJOUT DES ORIENTATIONS MEDICALES

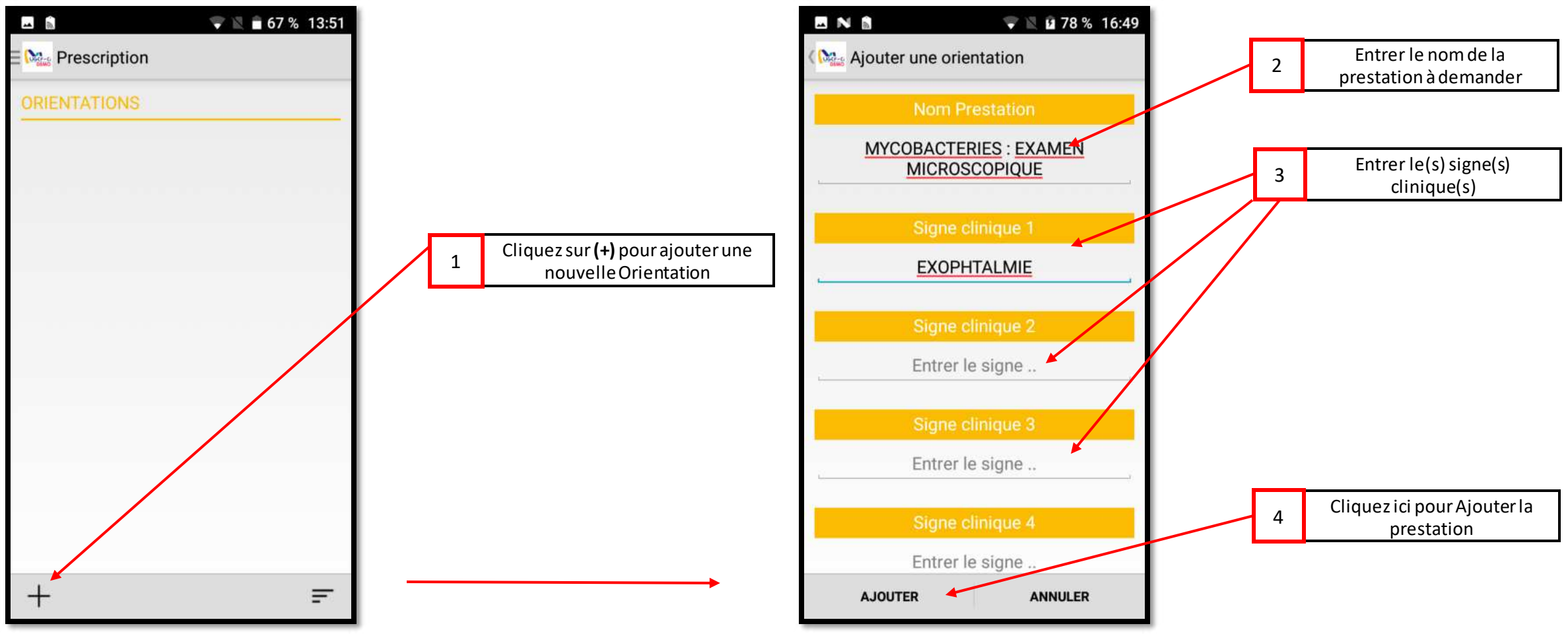

Réf: DGPRS/GRP/INST/002

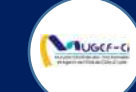

### ETAPE 5 : AJOUT DES ORIENTATIONS MEDICALES

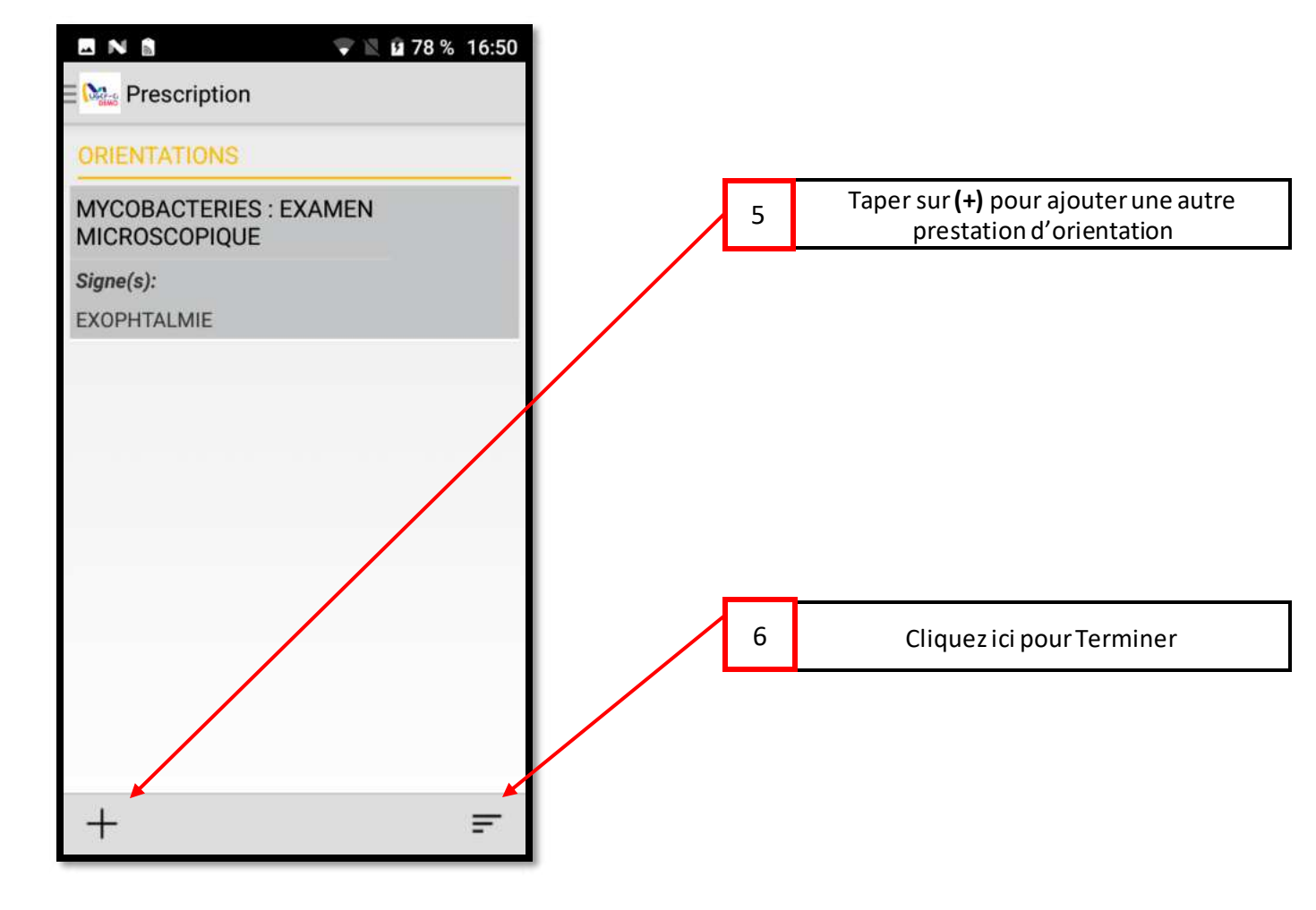

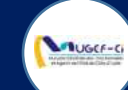

### ETAPE 6 : RESUME DE LA PRESCRIPTION MEDICALES

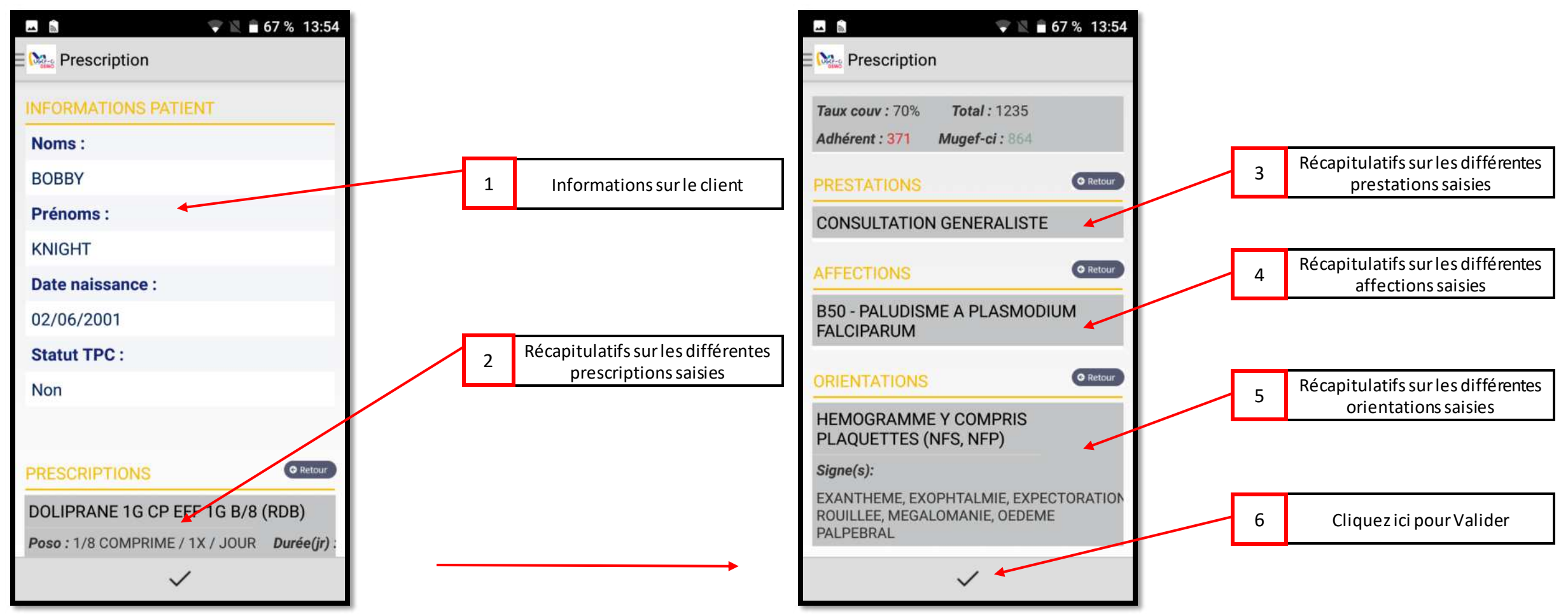

Réf: DGPRS/GRP/INST/002

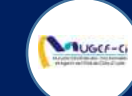

#### ETAPE 6 : RESUME DE LA PRESCRIPTION MEDICALES

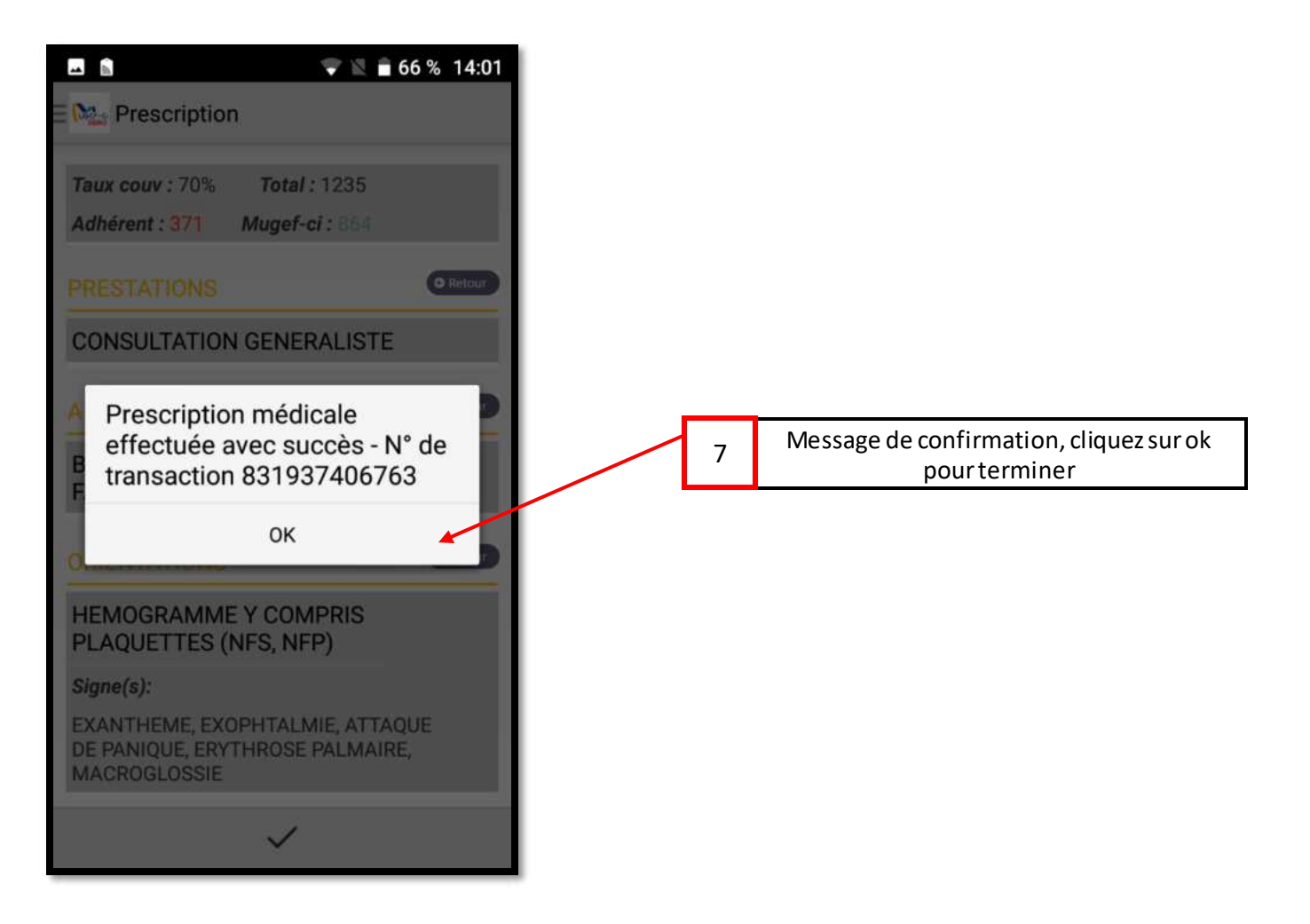

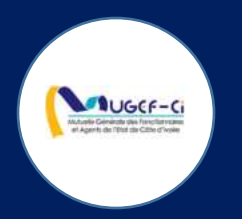

# HISTORIQUE DU PATIENT

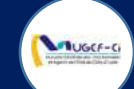

### MENU HISTORIQUE PATIENT

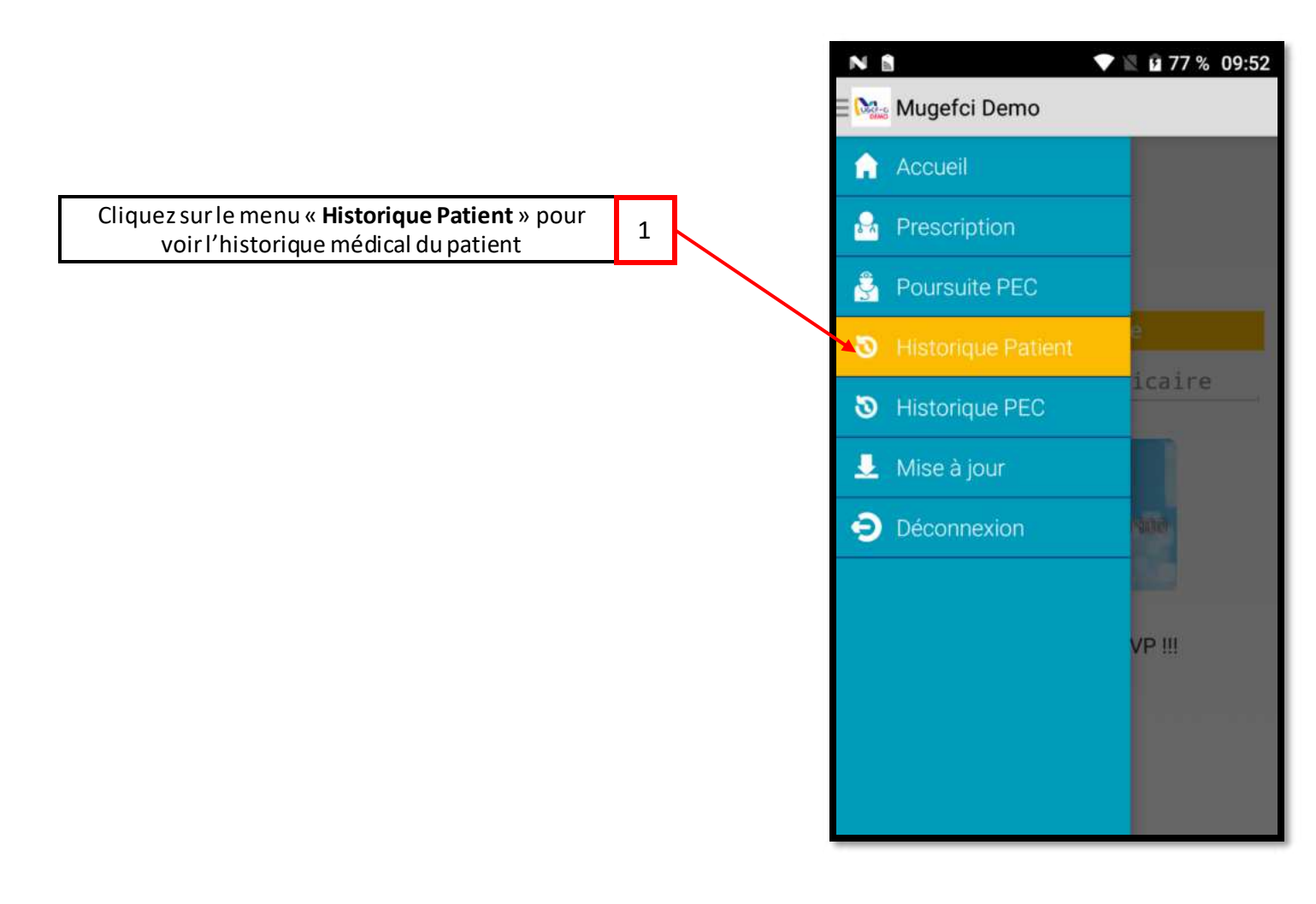

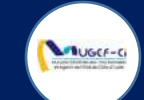

#### ETAPE 1 : IDENTIFICATION PATIENT

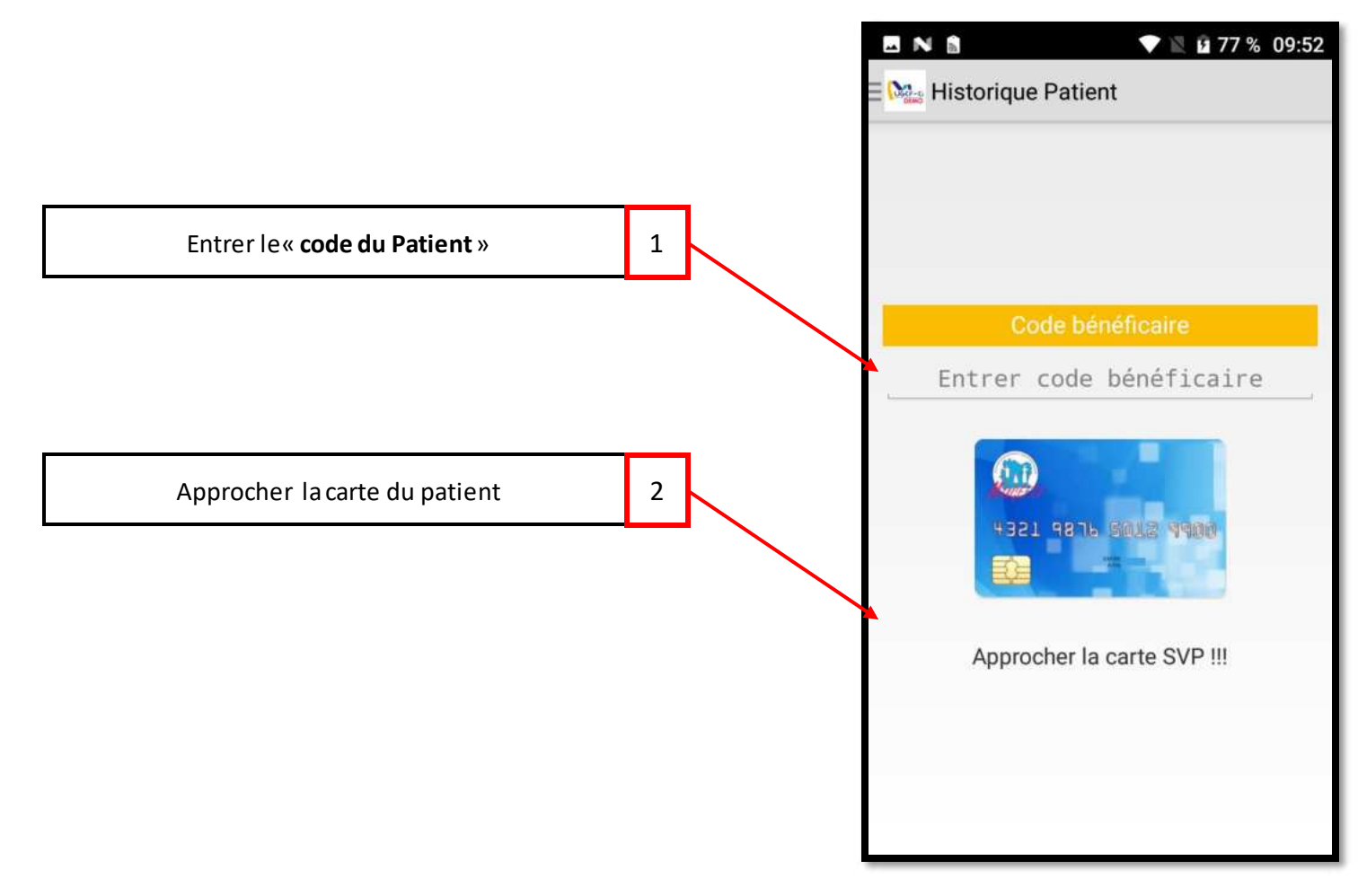

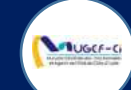

#### ETAPE 2 : INFORMATION PATIENT

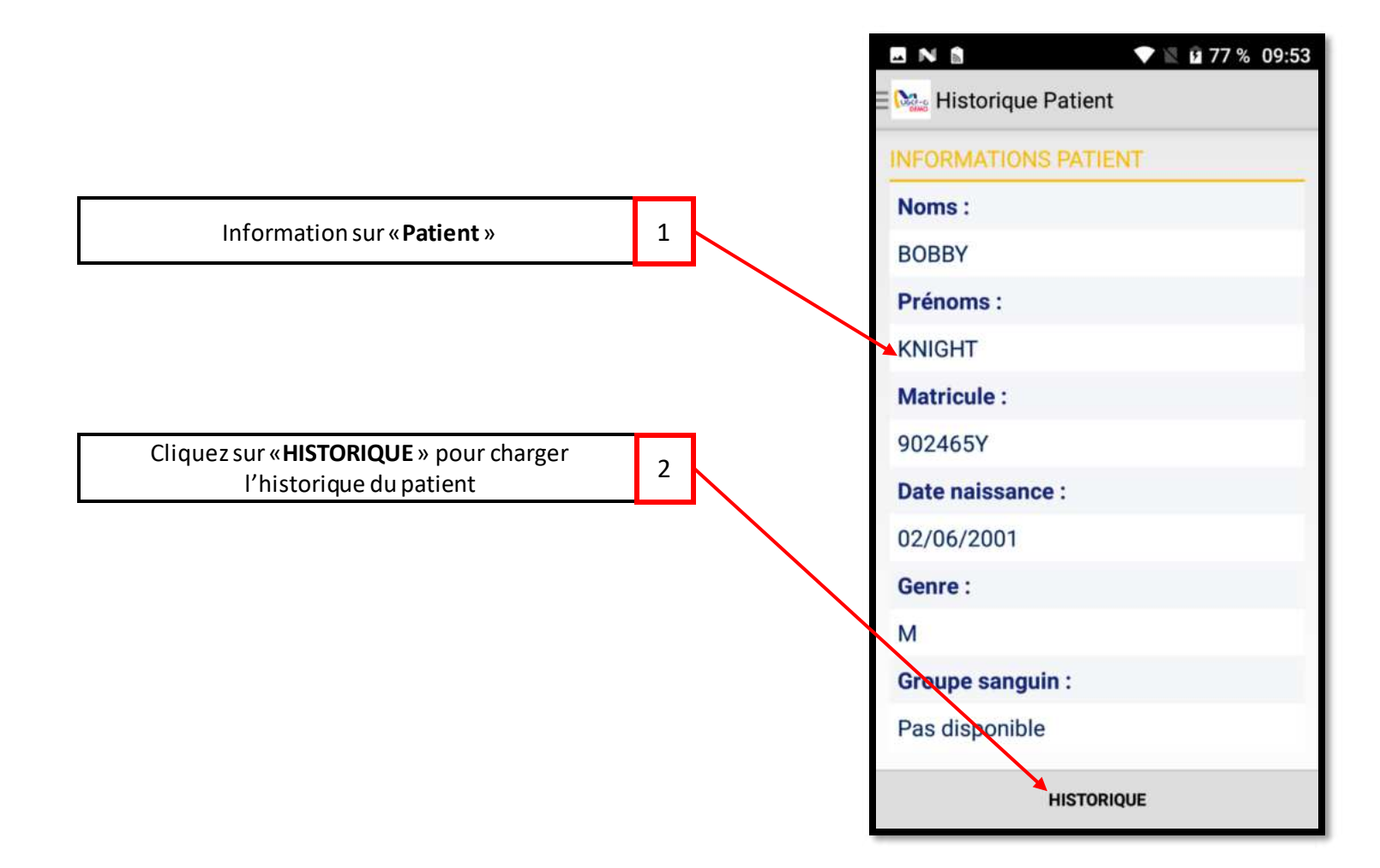

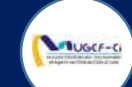

### **ETAPE 2 : INFORMATION PATIENT**

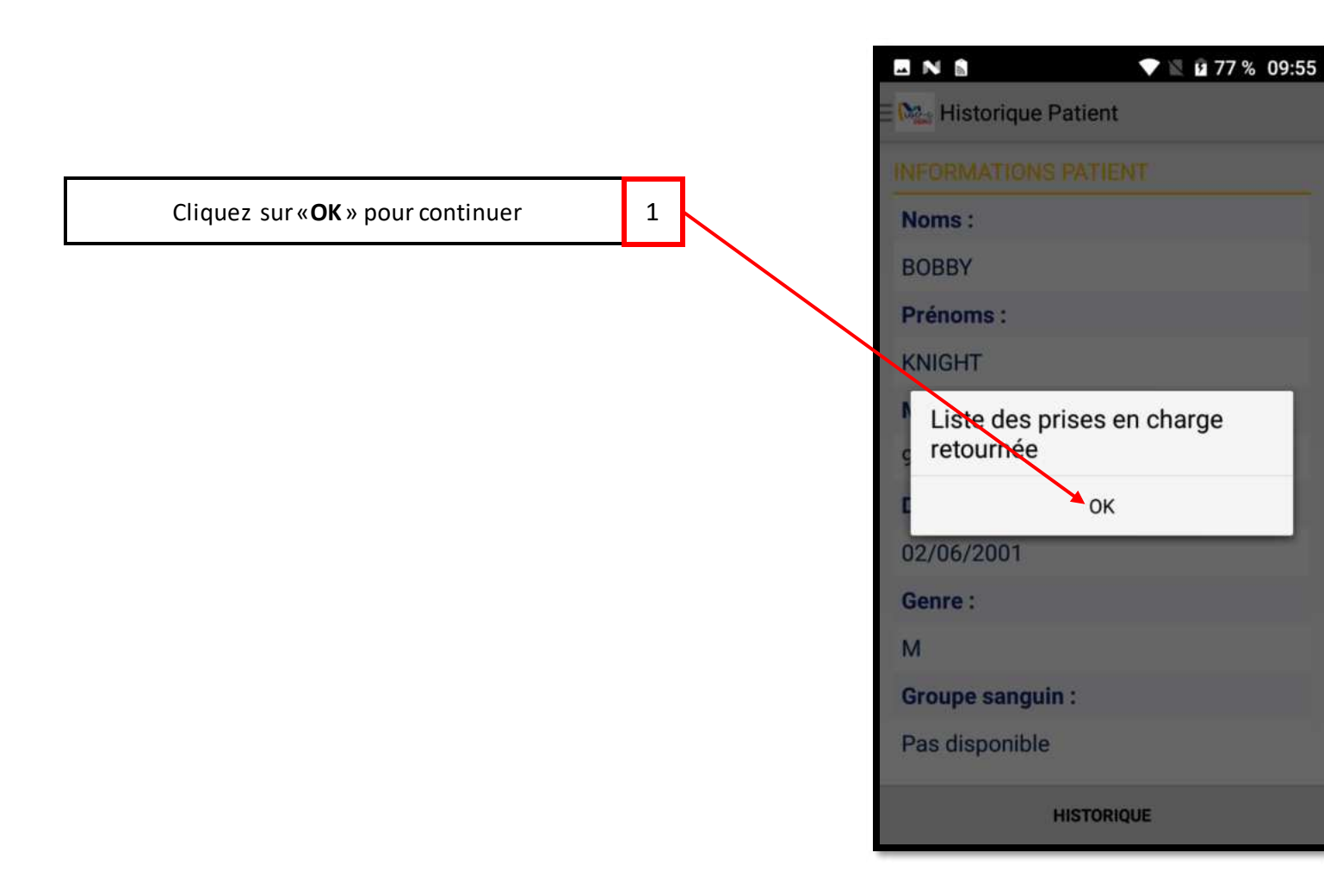

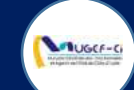

#### ETAPE 3 : HISTORIQUE PATIENT

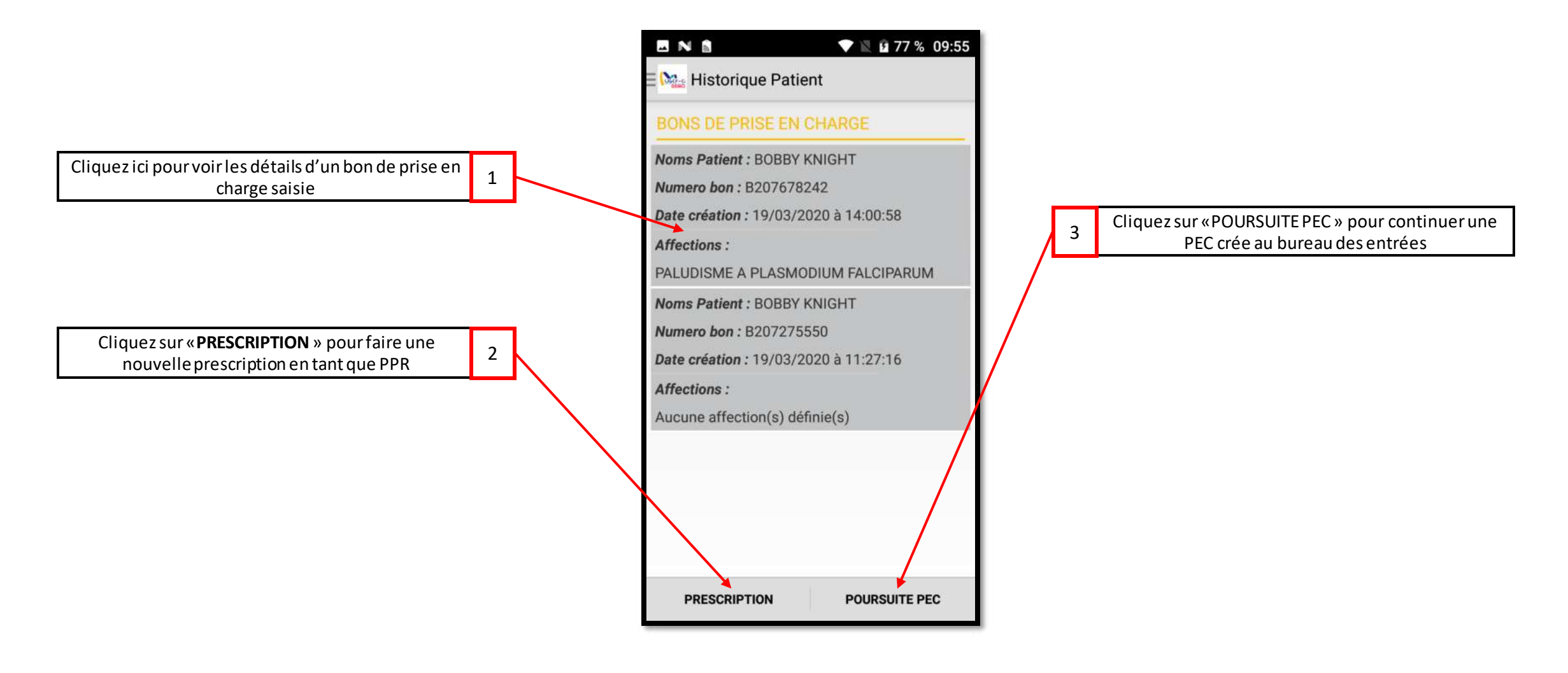

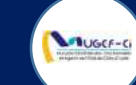

#### ETAPE 3 : HISTORIQUE PATIENT

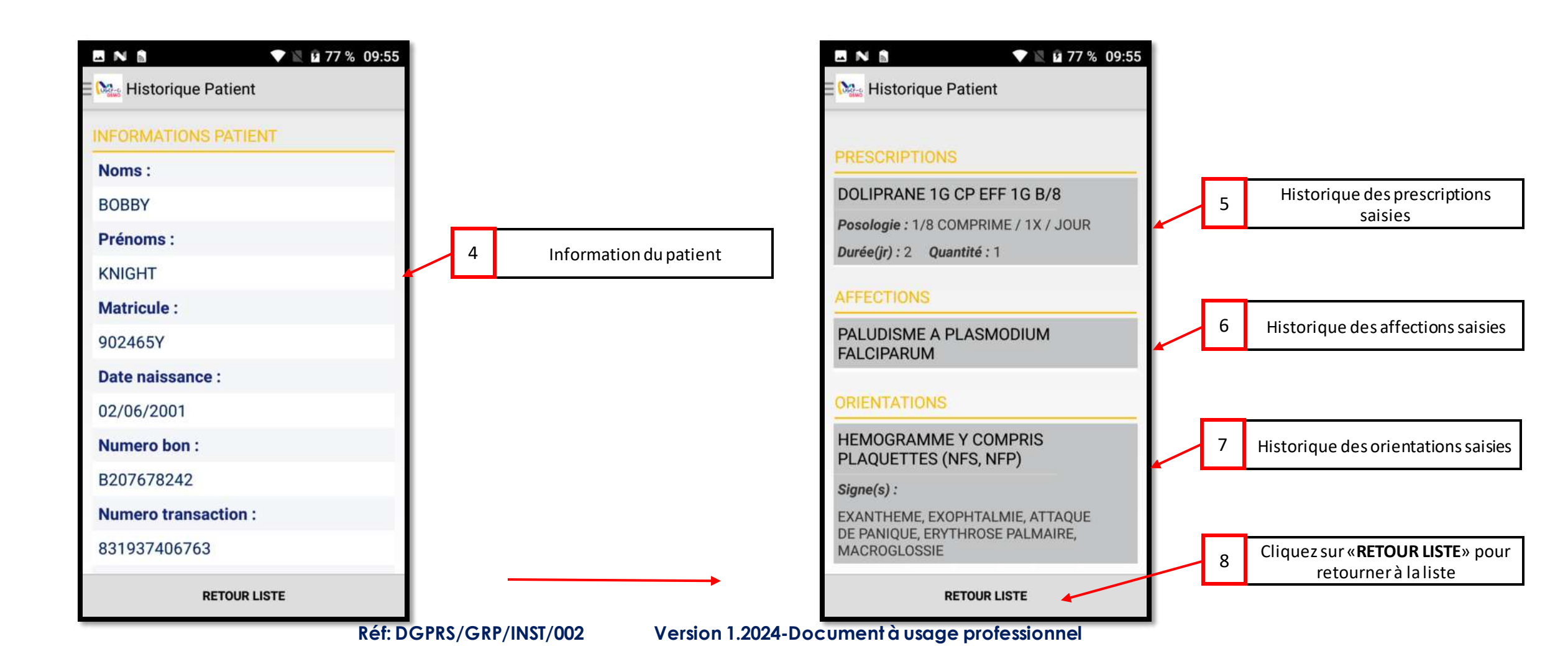

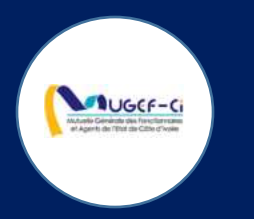

# HISTORIQUE PEC

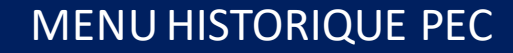

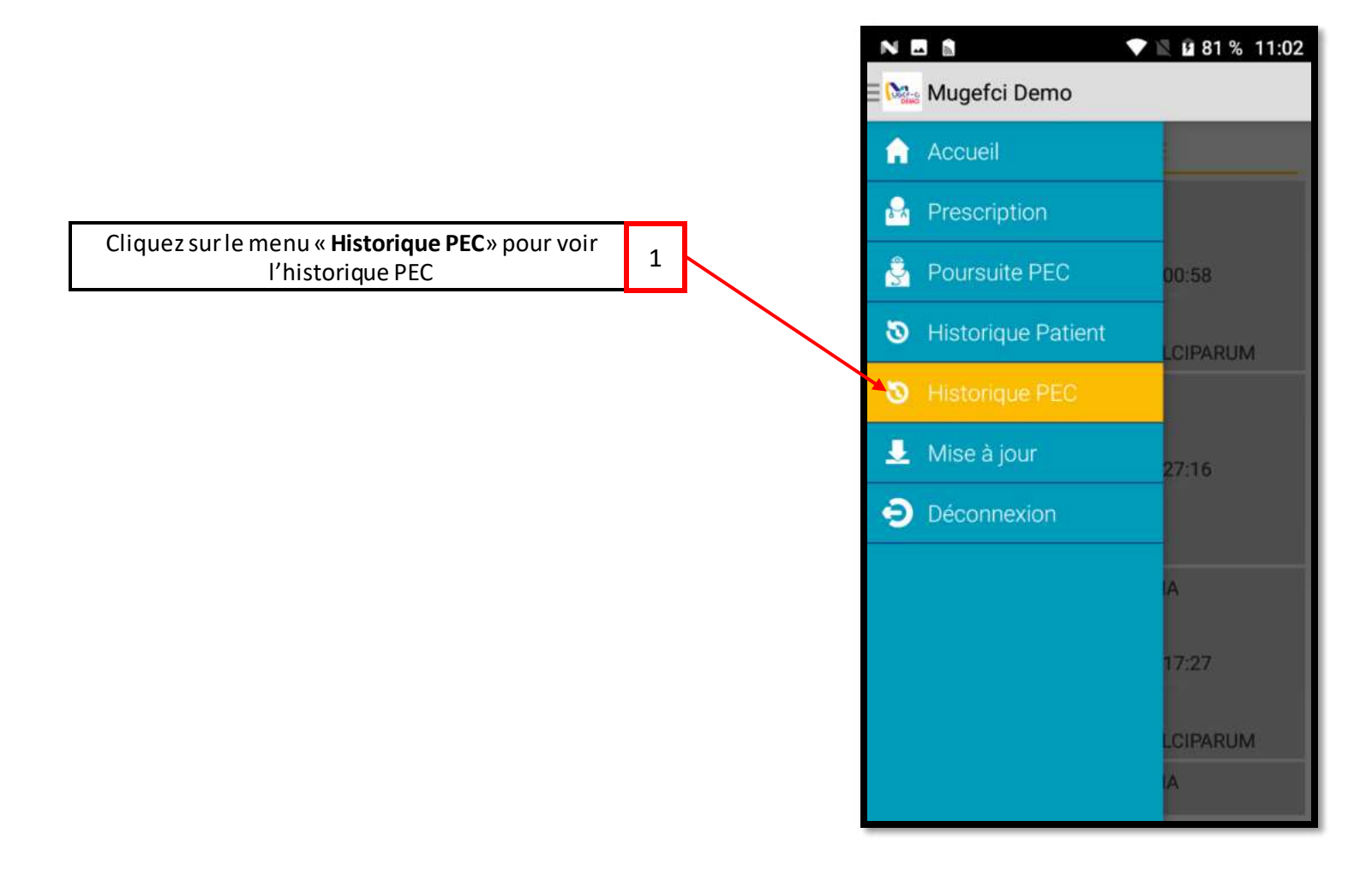

MUGCF-C

#### ETAPE 1 : HISTORIQUE PEC

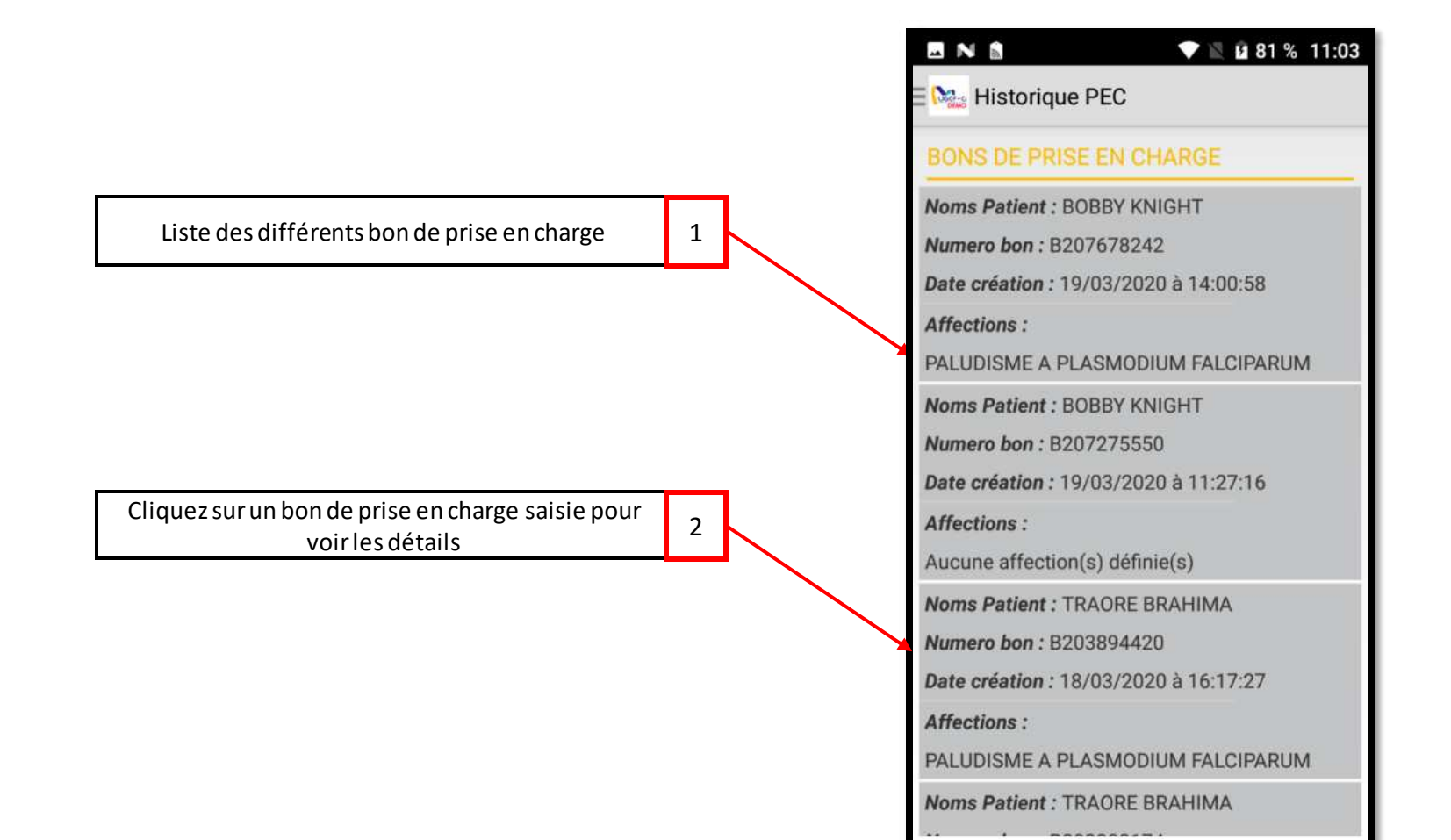

Réf: DGPRS/GRP/INST/002

LOUGEF-C

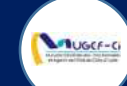

#### ETAPE 1 : HISTORIQUE PEC

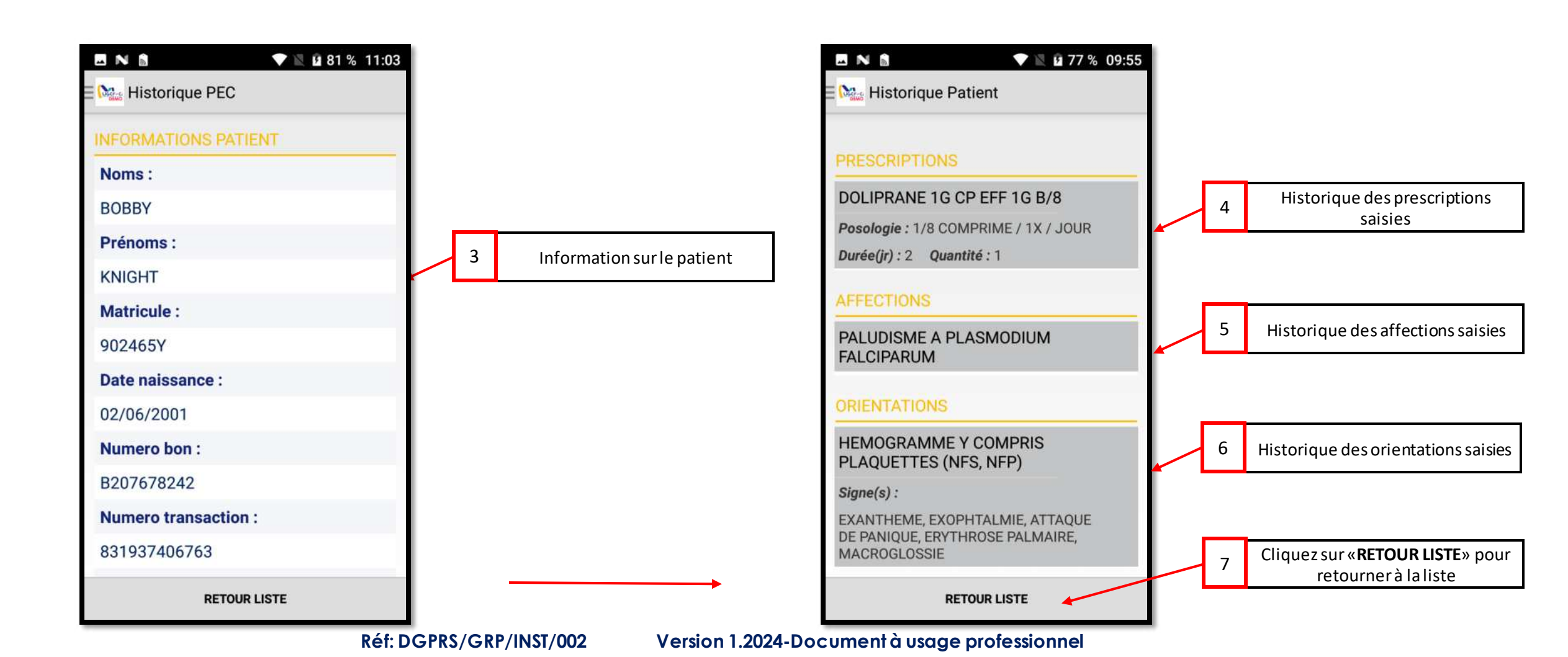

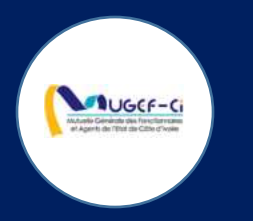

## MISE A JOUR

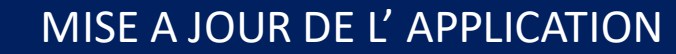

Lauger-ci

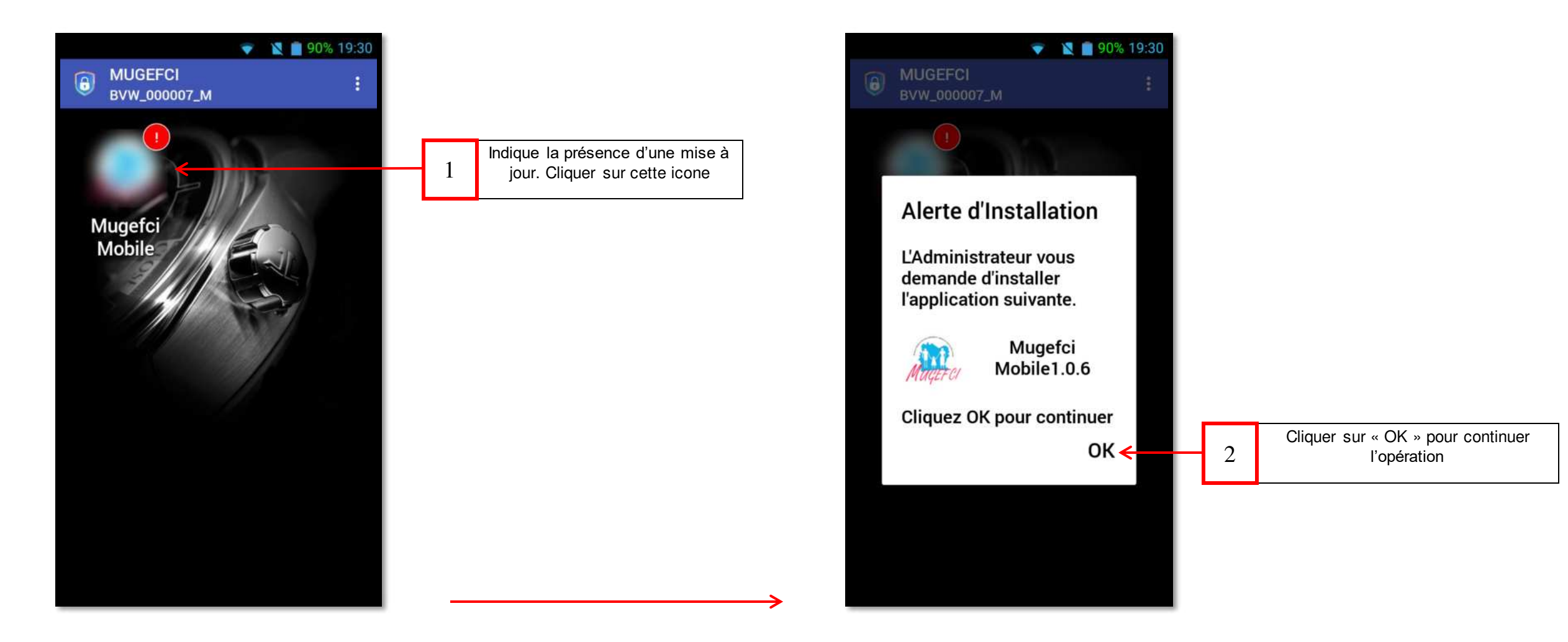

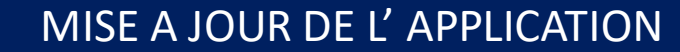

Lauger-ci

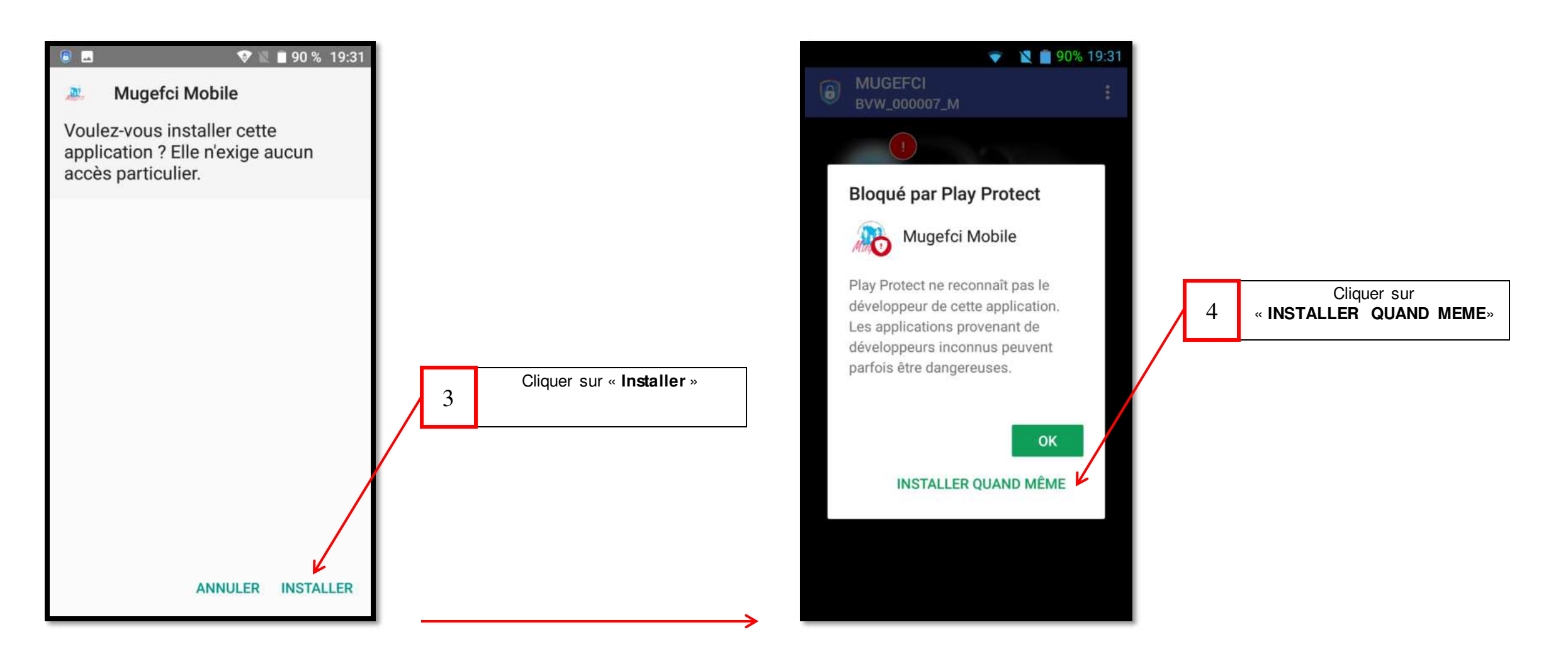

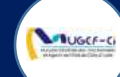

## MISE A JOUR DE L'APPLICATION

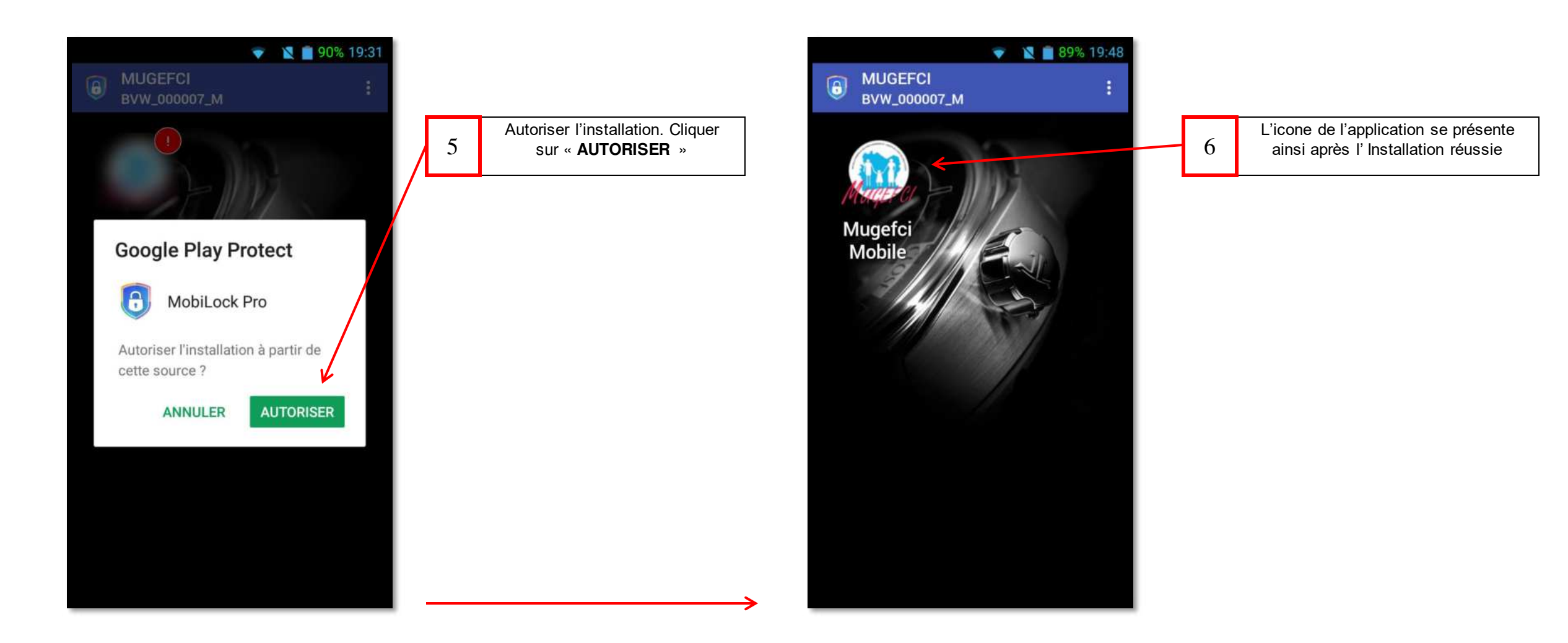